# SHIMADZU MANUAL BY JJ JAN.JAROS2@VUT.CZ

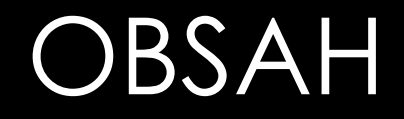

- Ovládání stroje
- Příprava stroje pro testování
- Nastavení testovací metody Tahovka
- Nastavení testovací metody Custom
- Testování
- Testování s DIC

# OVLÁDÁNÍ STROJE

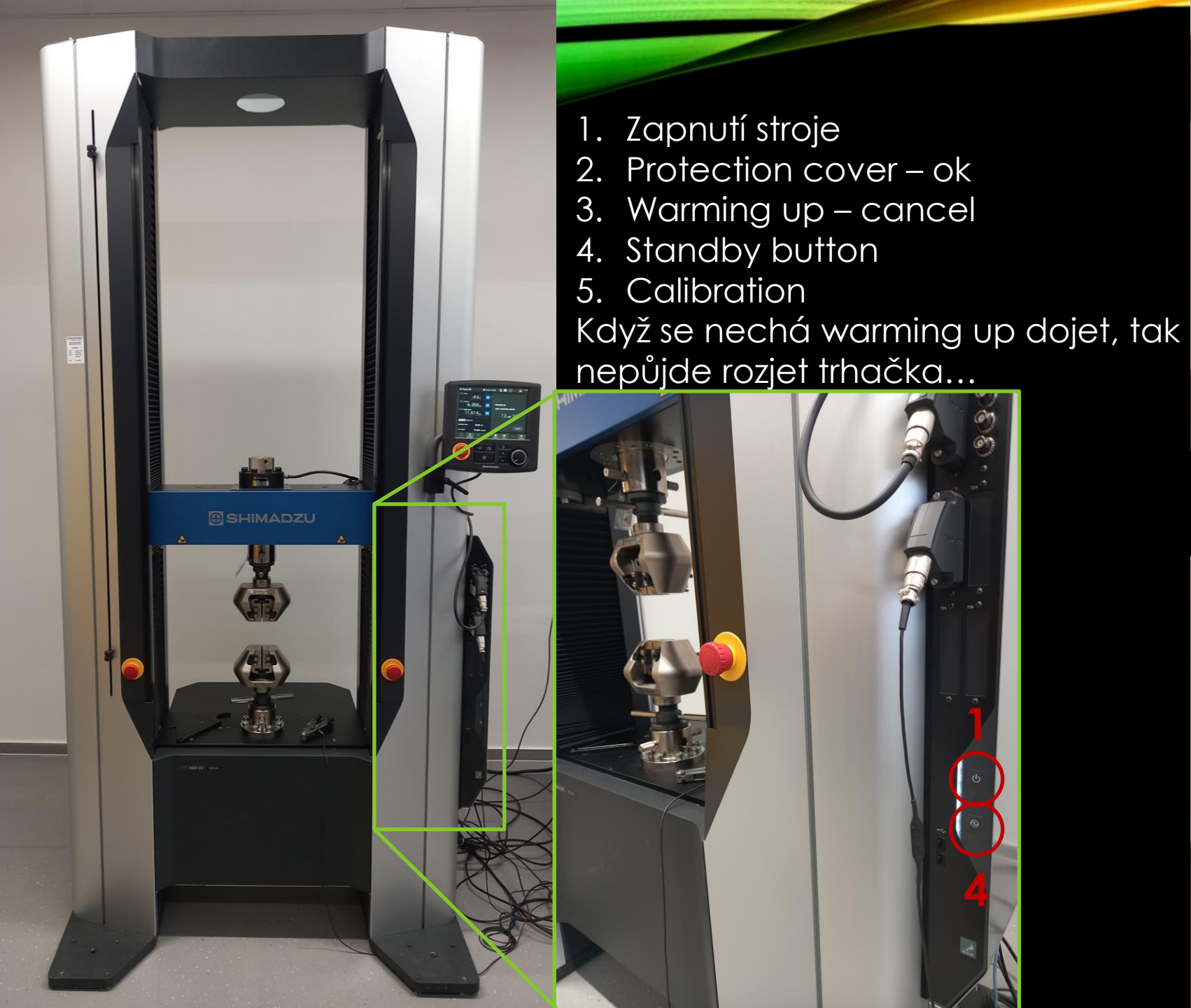

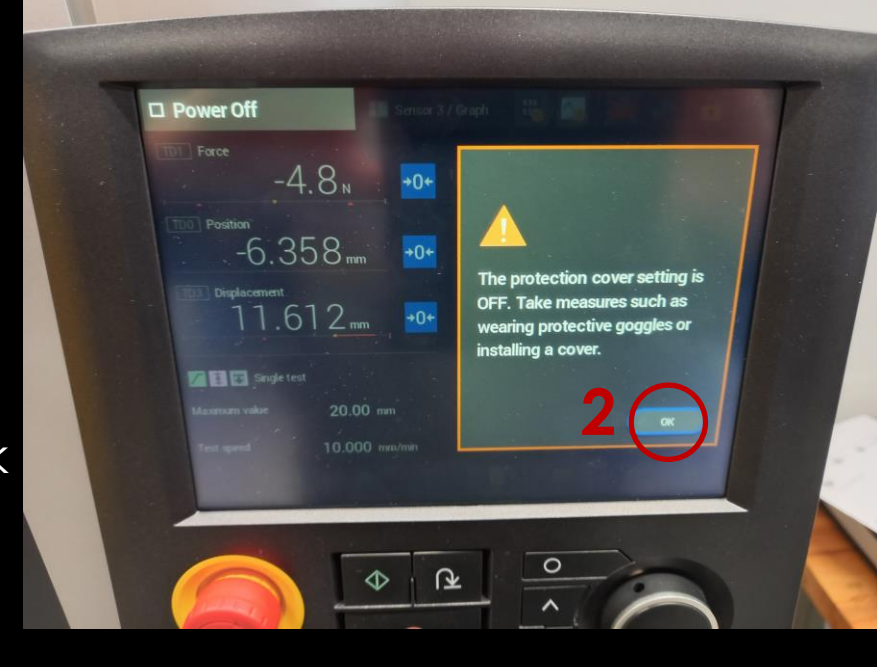

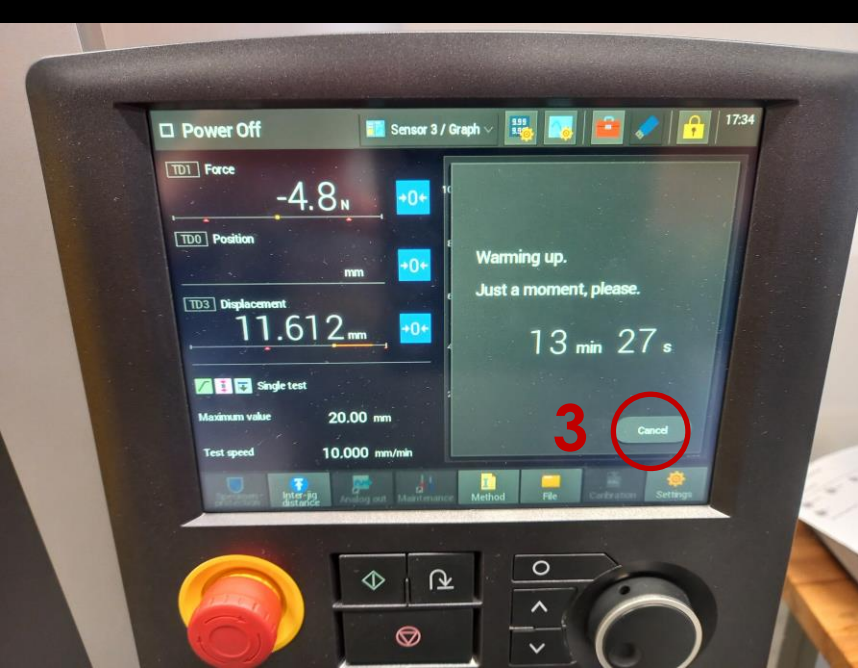

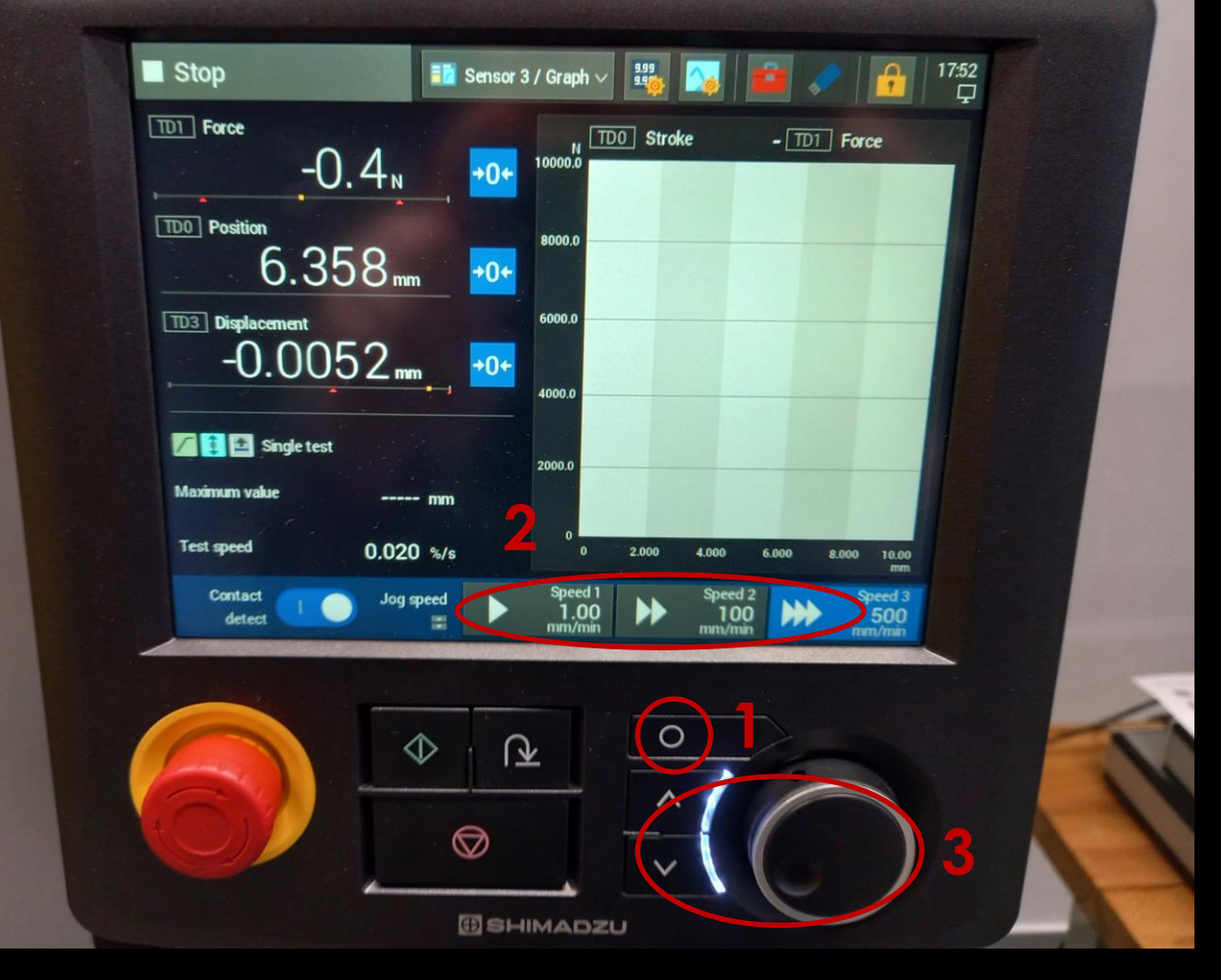

### Ovládání stroje

Posuv

- 1. Tlačítko pro aktivaci posuvu
- 2. Volba rychlosti posuvu
- 3. Směr posuvu

# PŘÍPRAVA STROJE PRO TESTOVÁNÍ

### ČELISTI

#### TAH

- Manuální klínové čelisti samosvorné
  - Tvrzené vložky pro ploché vzorky 0-7 mm
  - Tvrzené vložky pro válcové vzorky 0-9 mm
  - Tvrzené vložky pro válcové vzorky 9-14 mm
    - Tvrdost HRC 45 nebo vyšší
  - Závitové adaptéry pro válcové vložky M6, M10, M12
- Horní pevný adaptér
- Horní pohyblivý adaptér

TLAK

- Tlačné desky průměr 200 mm
- Adaptér pro uchycení horní tlačně desky OHYB
- Tříbodový přípravek
  - Podpěry max 180 mm

# ČELISTI

#### TAH

- Možné uchycení čelistí ve dvou směrech podle čepu
- Vložím čelisti, vložím čep, dotáhnu matici pomocí příslušné páky
- Výměna vložek vyšroubováním imbusu na vložkách vysunutí výměna zašroubování TLAK
- Našroubování závitového adaptéru do horního adaptéru
- Nasunutí tlačné desky s vložkou do adaptéru pozor váží 10 kg !!!!
- Dotažení pomocí červíku
- Mezi deskou a adaptérem by neměla být mezera Při testování může dosednou a zkreslí to výsledky !!!!
- Spodní adaptér je volný, vystředit najetím příčníku dolů
   OHYB
- Stejně jako tlak potřebuje závitový adaptér

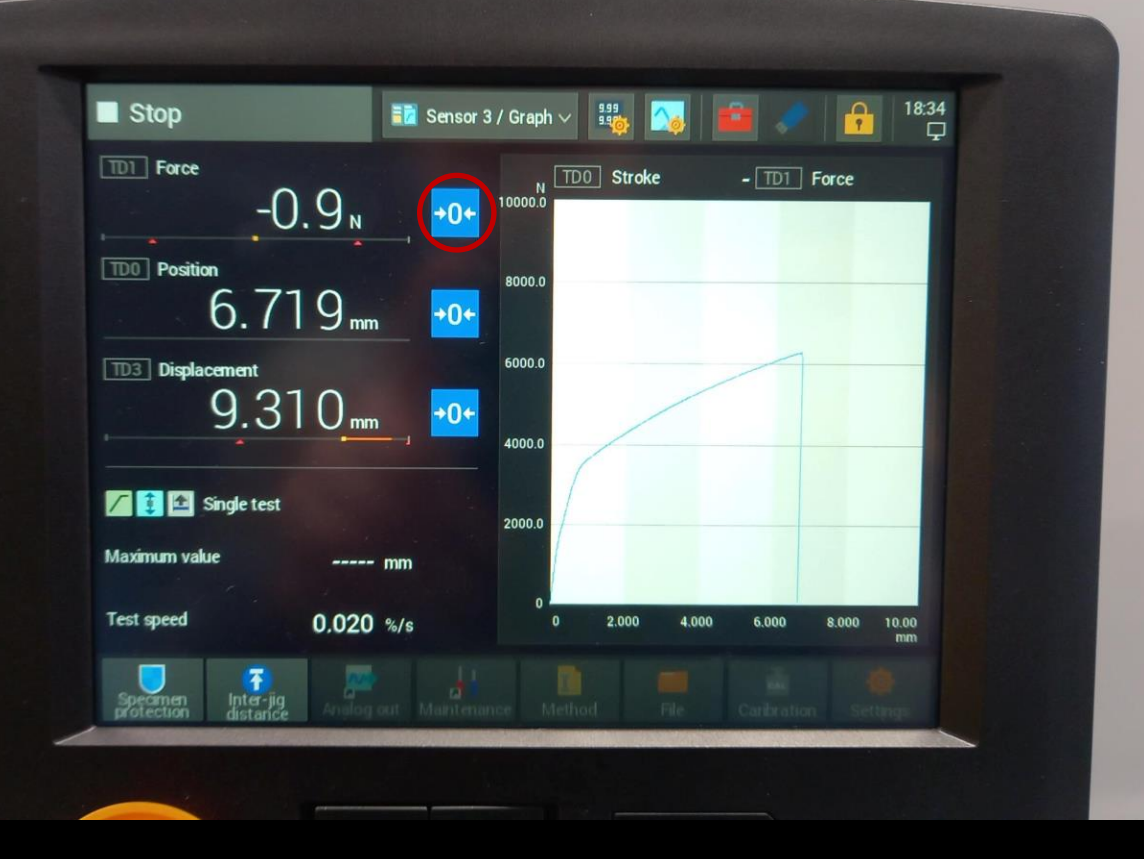

# ČELISTI

Po nasazení čelistí bude naměřena síla odpovídající váze čelistí

Tu je nutné vynulovat na panelu stroje před upnutím vzorku !!!!!

Poté už sílu nenuluji !!!!!

# NASTAVENÍ TESTOVACÍ METODY – TAHOVKA

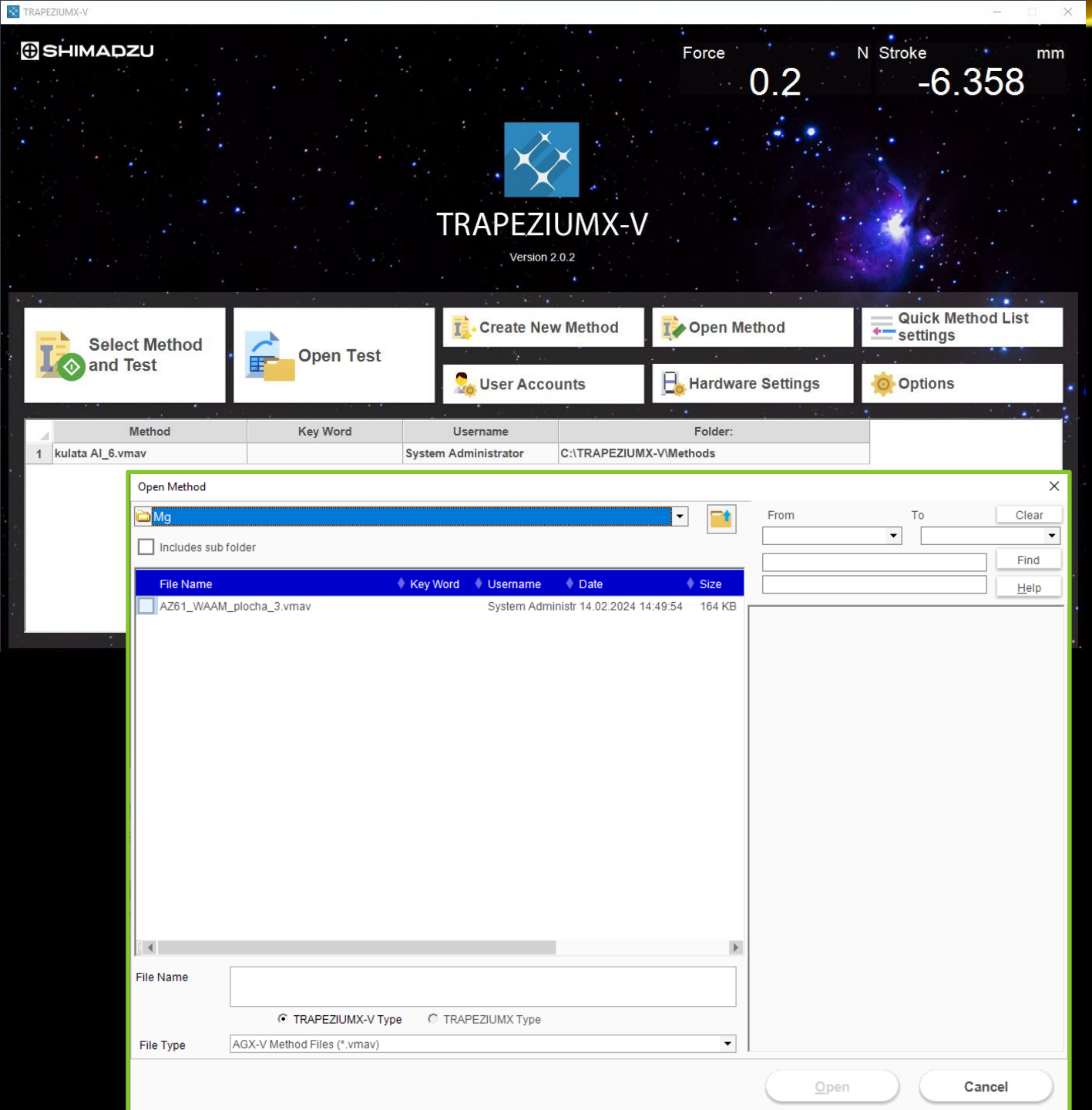

### TAHOVKA

Trapeziumx-v

 Test nastavuji vždy tak, že otevřu existující metodu testování (Open Method) v závislosti na typu zatěžování – Tensile, Compression, Bend, Custom

Dodržovat strukturu složek metod, testů a výstupů – uvedena na stole !!!!

Testování pro účely studentský projektů, bakalářkých a diplomových prací uvést do přístrojového deníku – papírová forma na stole !!!!!

| TRAPEZIUMX-V - AZ61_WAA      | AM_plocha_3.vmav           |                |       |         |         |           |        |               |          |          |        | - 🗆 X  |   |
|------------------------------|----------------------------|----------------|-------|---------|---------|-----------|--------|---------------|----------|----------|--------|--------|---|
| File Edit View Test Tools Ha | ardware Window <b>Help</b> |                |       |         |         |           |        |               |          |          |        |        |   |
| Normal Mode 🛛 👻              | System                     | Sensor         | lesti | ing     | 5       | Specimen  |        | Data Processi | ng       | Chart    |        | Report |   |
|                              | Test Mode                  |                |       | Unit    |         |           |        |               | Format   |          |        |        |   |
| Setup System                 |                            |                |       | O SI    | OMetric | OEngli    | sh     |               | Rounding | Rounding | -      |        |   |
| basic setting.               | Single                     |                | •     | Force   | N       | 4         | $\sim$ |               | Force    | Auto     | $\sim$ |        |   |
| 1 Select Test Mode           |                            |                |       | Disp.   | n       | nm        | ~      |               | Disp.    | Auto     | $\sim$ |        |   |
| - Select rest mode           |                            |                |       | Stress  | 0       | V/mm2     | ~      |               | Stress   | Auto     | ~      |        |   |
| 2 Select Test Type           | Test Type                  |                |       | Time    | s       | ec        | ~      |               | Time     | Auto     | ~      |        |   |
| -                            |                            |                |       | Elastic | Ν       | N/mm2     | $\sim$ |               | Elastic  | Auto     | $\sim$ |        |   |
| 3 Select Units               | 1 Tensile                  |                | -     | Slope   | N       | v/mm      | ~      |               | Slope    | Auto     | ~      |        |   |
| •                            |                            |                |       | Energy  | J       |           | $\sim$ |               | Energy   | Auto     | ~      |        |   |
| 4 Select Formattings         |                            |                |       |         |         |           |        |               | r value  | Auto     | ~      |        |   |
| g-                           |                            |                |       | 1       |         |           |        |               |          |          |        | Ψ.     |   |
| 5 Select Jigs                | Force Polarity             |                |       | Jigs    |         |           |        |               |          |          |        |        | I |
|                              | Tensile                    |                | -     |         |         |           |        |               |          |          | New    | Delete |   |
|                              |                            |                |       | C       | ategory | Test Type |        | Name          |          | Remarks  |        |        |   |
|                              | Force Direction            |                |       |         |         |           |        |               |          |          |        |        |   |
|                              | 🖆 Up                       |                | -     |         |         |           |        |               |          |          |        |        |   |
|                              |                            |                |       |         |         |           |        |               |          |          |        |        |   |
|                              |                            |                |       |         |         |           |        |               |          |          |        |        |   |
|                              | Adv                        | anced settings |       |         |         |           |        |               |          |          |        |        |   |
|                              |                            |                |       |         |         |           |        |               |          |          |        |        |   |
|                              |                            |                |       |         |         |           |        |               |          |          |        |        |   |
|                              |                            |                |       |         |         |           |        |               |          |          |        |        |   |
| Save a Method file           |                            |                |       |         |         |           |        |               |          |          |        |        |   |
| Test with this method        |                            |                |       |         |         |           |        |               |          |          |        |        |   |
| Finish                       |                            |                |       | 1       |         |           |        |               |          |          |        |        |   |
| Cancel                       |                            |                |       |         | < Back  |           | Next > |               |          |          |        |        |   |
|                              |                            |                |       |         |         |           |        |               |          |          |        |        |   |

### TAH - SYSTEM

Test Mode Musí odpovídat typu zatížení Single – jedním směrem Control – podle vlastního nastavení Test Type Tensile x Compression Odpovídá požadovanému testu Force Polarity Polarita síly Force Direction Směr síly Unit

Stress – nastavit MPa
Elastic – GPa, nebo MPa

| TRAPEZIUMX-V - NiTi_cyline                                                                                    | iei_uoinin.vina                               | v                                                                                                    |                                                                         |                                                                                                    | ^                    |
|----------------------------------------------------------------------------------------------------|-----------------------------------------------|----------------------------------------------------------------------------------------------------|-------------------------------------------------------------------------|----------------------------------------------------------------------------------------------------|----------------------|
| File Edit View Test Tools Ha                                                                                  | rdware Windo                                  | w Help                                                                                                    |                                                                         |                                                                                                    |                      |
| Normal Mode 🛛 🔻                                                                                               | Syst                                          | tem Sensor                                                                                                    | Testing                                                                 | Specimen Data Processing                                                                                                    | Chart Report         |
|                                                                                                    | Channel                                       |                                                                                                    |                                                                         |                                                                                                    | Sensor on Main       |
| Setup Sensor                                                                                                  |                                               | Force Sensor                                                                                                    | Force1 Sett                                                             | ings                                                                                                    | 1 Force              |
| and sensors.                                                                                                  | Force                                         | ID Set Channel Name                                                                                                    | Channel:                                                                | TD1 Force Amp.                                                                                                    | 2 Stroke<br>3 Stress |
| 1 Set force and stroke                                                                                        |                                               | Force1 TD1_Force Amp Force                                                                                                    |                                                                         |                                                                                                    | 4 Time 🗸             |
| limits                                                                                                    |                                               |                                                                                                    | Name                                                                    | Force                                                                                                    | 5 Ext.1 V            |
| 2 Set channels for                                                                                            | Stroke                                        |                                                                                                    | Full Scale:                                                             | 100000 <b>v</b> N                                                                                                    | 7 None V             |
| extenso etc                                                                                                   | SUCKC                                         |                                                                                                    | Limit:                                                                  | 100000 N                                                                                                    |                      |
| 3 Set FS, limit, GL etc                                                                                       |                                               |                                                                                                    | Lower Lin                                                               | mit -100000 N                                                                                                    |                      |
|                                                                                                    | daa d0mmm                                     |                                                                                                    |                                                                         |                                                                                                    |                      |
| File Edit View Test Tools H                                                                                   | der_domm.vma                                  | av Help                                                                                                    |                                                                         |                                                                                                    |                      |
| File calt view fest foois H                                                                                   | Sys                                           | stem Sensor                                                                                                    | Testing                                                                 | Specimen Data Processing                                                                                                    | Chart Report         |
| Normal Mode 🔻                                                                                                 | Channe                                        |                                                                                                    |                                                                         |                                                                                                    | Sensor on Main       |
| Setup Sensor                                                                                                  |                                               | 1                                                                                                    |                                                                         |                                                                                                    | 1 Force              |
| Settings of the channels                                                                                      | _                                             |                                                                                                    |                                                                         |                                                                                                    | 2 Stroke 🗸           |
|                                                                                                    | Force                                         | Name Stroke                                                                                                    |                                                                         |                                                                                                    | 3 Stress 🗸           |
| <ol> <li>Set force and stroke<br/>limits</li> </ol>                                                           | -                                             |                                                                                                    |                                                                         |                                                                                                    | 5 Ext.1 ~            |
| 0 Sot channels for                                                                                            |                                               |                                                                                                    |                                                                         |                                                                                                    | 6 Ext.1(Strain) V    |
| extenso etc                                                                                                   | Stroke                                        | Limit: 3 m                                                                                                    | าเม                                                                     |                                                                                                    | 7 None 🗸             |
| 3 Set FS, limit, GL etc                                                                                       |                                               | Stroke_Strain                                                                                                    |                                                                         |                                                                                                    |                      |
|                                                                                                    |                                               | Name Stroke_Strain                                                                                                    |                                                                         |                                                                                                    |                      |
| 4 Set Sensor for main                                                                                         | Extenso                                       |                                                                                                    |                                                                         |                                                                                                    |                      |
| WINDOW                                                                                                    |                                               | Use True Strain                                                                                                    |                                                                         |                                                                                                    |                      |
| F Set the size<br>TRAPEZIUMX-V - NiTi_cylin                                                                   | der_d8mm.vma                                  | av                                                                                                    |                                                                         |                                                                                                    | - • ×                |
| File Edit View Test Tools H                                                                                   | ardware Wind                                  | ow Help                                                                                                    |                                                                         |                                                                                                    |                      |
| Normal Modo 📼                                                                                                 | Sys                                           | stem Sensor                                                                                                    | Testing                                                                 | Specimen Data Processing                                                                                                    | Chart Report         |
|                                                                                                    | Channe                                        | l:                                                                                                    |                                                                         |                                                                                                    | Sensor on Main       |
| <u>Setup Sensor</u>                                                                                           |                                               | Ext Sensor                                                                                                    | Ext.1 Settir                                                            | ngs                                                                                                    | 1 Force              |
| Settings of the channels<br>and sensors.                                                                      | Force                                         | ID Set Channel Name                                                                                                    |                                                                         |                                                                                                    | 2 Stroke 🗸           |
| A Sat force and stroke                                                                                        | 10100                                         | Ext.1 TD3_Disp. Ext.1                                                                                                    | Channel:                                                                | IU3_Disp. ▼                                                                                                    | 3 Stress ~           |
| limits                                                                                                    |                                               | Ext.2 None Ext.2                                                                                                    | Name<br>Full Scale:                                                     | Ext.1 Strain gau                                                                                                    | 5 Ext.1 ~            |
| 2 Set channels for                                                                                            |                                               | Ext.3 None Ext.3                                                                                                    | Full Scale.                                                             | 20 1111                                                                                                    | 6 Evt 1(Strain)      |
| extenso etc                                                                                                   |                                               | Evt 4 D Nono Evt 4                                                                                                    |                                                                         |                                                                                                    | 7 None               |
|                                                                                                    | Stroke                                        | Ext.4         None         Ext.4           Ext.5         None         Ext.5                                                                                                    | Limit:                                                                  | 20 mm - Pause                                                                                                    | 7 None v             |
| 3 Set FS, limit, GL etc                                                                                       | Stroke                                        | Ext.4         None         Ext.4           Ext.5         None         Ext.5                                                                                                    | Limit:<br>GL                                                            | 20 mm ▼ □ Pause<br>50 mm □ GL Auto C                                                                                                    | 7 None 🗸             |
| 3 Set FS, limit, GL etc                                                                                       | Stroke                                        | Ext.4     None     Ext.4       Ext.5     None     Ext.5                                                                                                    | Limit:<br>GL                                                            | 200 mm ▼ □ Pause<br>50 mm □ GL Auto C<br>GL per Specimen                                                                                     | 7 None v             |
| 3 Set FS, limit, GL etc<br>4 Set Sensor for main<br>window                                                    | Stroke                                        | Ext.4     None     Ext.4       Ext.5     None     Ext.5                                                                                                    | Limit:<br>GL                                                            | 20 mm  Pause<br>50 mm GL Auto C<br>GL per Specimen                                                                                           | 7 None v             |
| 3 Set FS, limit, GL etc<br>4 Set Sensor for main<br>window                                                    | Stroke                                        | Ext.4     None     Ext.4       Ext.5     None     Ext.5                                                                                                    | Limit:<br>GL<br>Extenso_S                                               | 200 mm 	 Pause<br>500 mm 	 GL Auto C<br>GL per Specimen                                                                                      | alc.                 |
| <ul> <li>3 Set FS, limit, GL etc</li> <li>4 Set Sensor for main window</li> <li>5 Set the size</li> </ul>     | Stroke<br>Extenso                             | Ext.4 None Ext.4<br>Ext.5 None Ext.5                                                                                                    | Limit:<br>GL<br>Extenso_S<br>Name                                       | 200 mm 	 Pause<br>500 mm 	 GL Auto C<br>GL per Spedmen<br>Strain<br>Ext.1(Strain)                                                            | alc.                 |
| 3 Set FS, limit, GL etc<br>4 Set Sensor for main<br>window<br>5 Set the size                                  | Stroke<br>Extenso<br>Ext                      | Ext.4 None Ext.4<br>Ext.5 None Ext.5                                                                                                    | Limit:<br>GL<br>Extenso_S<br>Name                                       | 200 mm 	 Pause<br>500 mm 	 GL Auto C<br>GL per Specimen<br>Ext.1(Strain)                                                                     | alc.                 |
| <ul> <li>3 Set FS, limit, GL etc</li> <li>4 Set Sensor for main window</li> <li>5 Set the size</li> </ul>     | Stroke<br>Extenso<br>Ext<br>Width S           | Ext.4 None Ext.4<br>Ext.5 None Ext.5                                                                                                    | Limit:<br>GL<br>Extenso_S<br>Name                                       | 200 mm 	 Pause<br>500 mm 	 GL Auto C<br>GL per Specimen<br>Strain<br>Ext.1(Strain)<br>a Strain                                               | alc.                 |
| <ul> <li>3 Set FS, limit, GL etc</li> <li>4 Set Sensor for main<br/>window</li> <li>5 Set the size</li> </ul> | Stroke<br>Extenso<br>Ext<br>Width S           | Ext.4 None Ext.4<br>Ext.5 None Ext.5                                                                                                    | Limit:<br>GL<br>Extenso_S<br>Name<br>Use True<br>Release                | 20 mm ▼ Pause<br>50 mm GL Auto C<br>GL per Specimen<br>Strain<br>Ext.1(Strain)<br>a Strain<br>with Max Force                                 | alc.                 |
| <ul> <li>3 Set FS, limit, GL etc</li> <li>4 Set Sensor for main window</li> <li>5 Set the size</li> </ul>     | Stroke<br>Extenso<br>Ext<br>Width S           | Ext.4 None Ext.4<br>Ext.5 None Ext.5                                                                                                    | Limit:<br>GL<br>Extenso_S<br>Name<br>Use True<br>Release                | 20     mm     Pause       50     mm     GL Auto C       GL per Specimen     GL Auto C                                                        | alc.                 |
| <ul> <li>3 Set FS, limit, GL etc</li> <li>4 Set Sensor for main window</li> <li>5 Set the size</li> </ul>     | Stroke<br>Extenso<br>Ext<br>Width S<br>Others | Ext.4 None Ext.4<br>Ext.5 None Ext.5                                                                                                    | Limit:<br>GL<br>Extenso_S<br>Name<br>Questrue<br>Release                | 20     mm     Pause       50     mm     GL Auto C       GL per Specimen     GL Auto C                                                        | alc.                 |
| <ul> <li>3 Set FS, limit, GL etc</li> <li>4 Set Sensor for main window</li> <li>5 Set the size</li> </ul>     | Stroke<br>Extenso<br>Ext<br>Width S<br>Others | Ext.4       None       Ext.4         Ext.5       None       Ext.5         tensometer       Disp. Sensor         Name       Disp.                                                    | Limit:<br>GL<br>Extenso_S<br>Name<br>Quse True<br>Release<br>Strain     | 20     mm     Pause       20     mm     GL Auto C       GL per Specimen     GL Auto C   Strain       Ext.1(Strain)   e Strain with Max Force | alc.                 |
| <ul> <li>3 Set FS, limit, GL etc</li> <li>4 Set Sensor for main window</li> <li>5 Set the size</li> </ul>     | Stroke<br>Extenso<br>Ext<br>Width S<br>Others | Ext.4       None       Ext.4         Ext.5       None       Ext.5         tensometer       Disp. Sensor         Name       Disp.         Change at YP Detection       Connecting sm | Limit: GL<br>Extenso_S<br>Name<br>Use True<br>Release<br>Strain<br>Name | 20     mm •     Pause       20     mm •     Pause       50     mm •     GL Auto C       GL per Specimen     GL Auto C                        | alc.                 |

### TAH - SENSOR

#### Force Sensor

Rozsah siloměru – Neměním !!!!! Stroke

Příčník

- Nastavení limitu posunu když vím, že budu testovat 5 mm, tak můžu nastavit 6 mm
  - Dojde k systémovému zamezení pohybu po dosažení limitu
  - Platí i pro samotné posouvání čelistí, je potřeba nulovat Position aby se to nestalo

#### Extensometer

- Nastavení rozsahu extensometru
  - Z bezpečnostních důvodů omezen na 20 mm – neměním !!!!

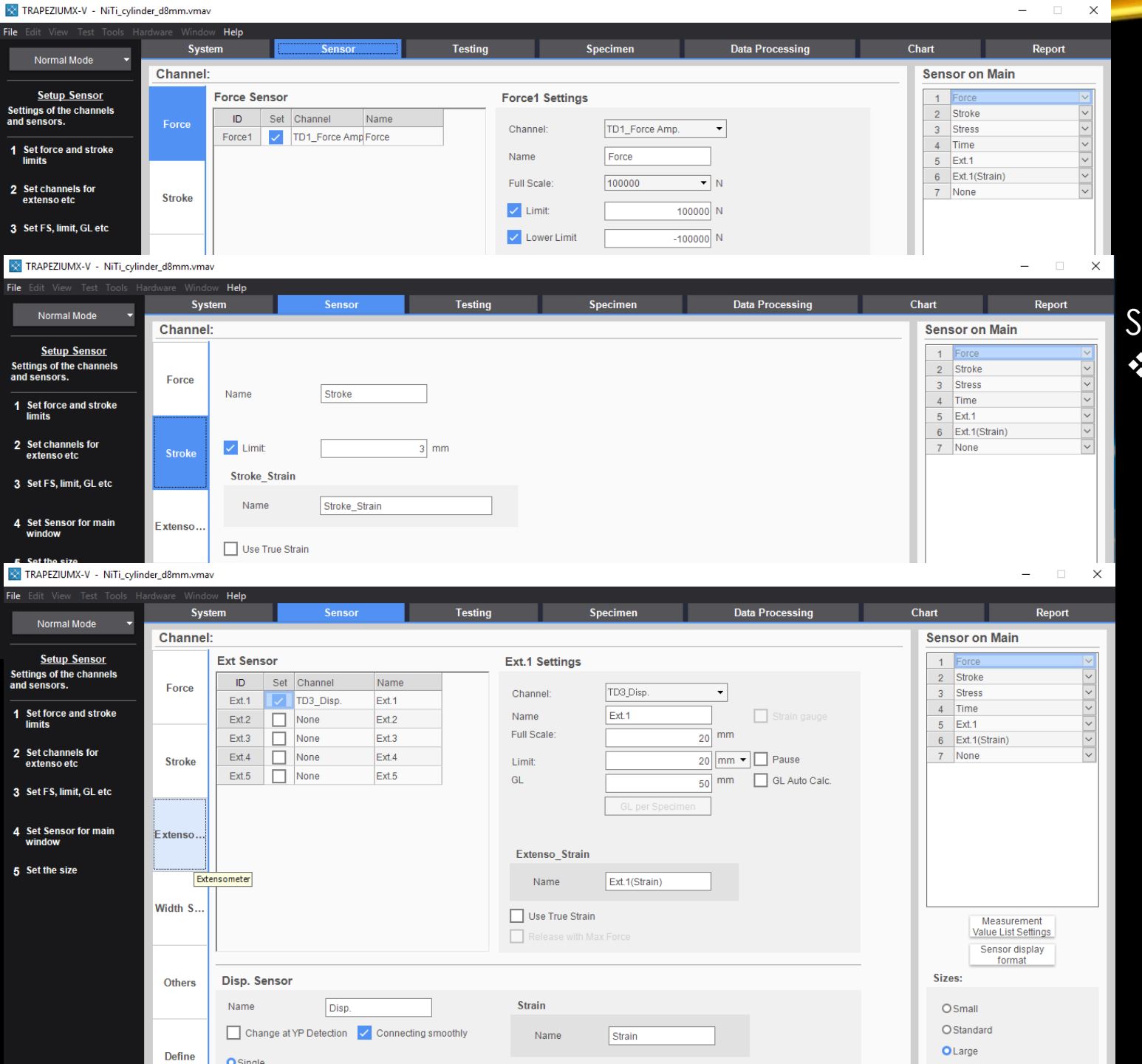

### TAH - SENSOR

### Sensor on Main Tyto veličiny vidím v hlavním okně při testování

| TRAPEZIUMX-V - AZ61_WA                                                                                       | AM_plocha_3.vmav                            |                                             |           |            |                        |                                                                  |                           | - 🗆 X  |
|----------------------------------------------------------------------------------------------------|---------------------------------------------|---------------------------------------------|-----------|------------|------------------------|------------------------------------------------------------------|---------------------------|--------|
| File Edit View Test Tools H                                                                                  | ardware Window Help<br>System               | Sensor                                      | Testir    | ng S       | pecimen                | Data Processing                                                  | Chart                     | Report |
| Setup Testing<br>Settings of the testing<br>information.<br>1 Set the disp. origin<br>2 Select Act. of Area1 | Act<br>Control<br>Initial:<br>1<br>mm/min • | Load ▼<br>Strain ▼<br>V1 0.00020<br>1/sec ▼ | OFF .     | OFF ·      | Z OFF +                | Control parameters                                               |                           |        |
| <ol> <li>Set Control and Speed</li> <li>Set the change point</li> </ol>                                      | Auto control starting<br>0.05 %/FS          |                                             |           |            |                        | Control filter characte<br>1 Hz (Noise resistance<br>Gain Maroin | nistics                   |        |
| 5 Set Area2,3,4 and End<br>Settings                                                                          | ON/OFF                                      | OFF                                         | 7         | 3          | 4                      | 24.0 dB                                                          | •                         |        |
|                                                                                                    | End Setti                                   | Detection                                   | Level/%FS | Level/%MAX | Break and Limit Action | on Br                                                            | eak Detection start point |        |
| Save a Method file                                                                                           | Samplings                                   | 10.0 %                                      | 0.034 %   | 30.0 %     |                        |                                                                  | 0.035 %                   |        |
| Test with this method                                                                                        | Pre-Test                                    |                                             |           |            |                        |                                                                  |                           |        |
| Finish                                                                                                    |                                             | _                                           | _         |            |                        | _                                                                |                           | _      |
| Cancel                                                                                                    |                                             |                                             |           | < Back     | Next >                 |                                                                  |                           |        |

### TAH - TESTING

Nastavení testu

Initial

- Nastavení počáteční rychlosti zatížení, když aplikuji předzatížení vzorku Act
- Load chci aby to zatěžovalo Control
- Určení kontrolované veličiny
- Pro nastavení rychlosti zatěžování
- Strain
  - Pomoci protažení vzorku
  - Podle velikosti vzorku

#### ✤ Stroke

- ✤ mm/min
- Posuv příčníku danou rychlostí

| <b>ile</b> Edit View Test Tools H                                                                                                    | ardware Window <b>Help</b>                                                                                                    |                                      |           |                      |                             |                                                                                                  |                             |  |
|----------------------------------------------------------------------------------------------------|----------------------------------------------------------------------------------------------------|--------------------------------------|-----------|----------------------|-----------------------------|--------------------------------------------------------------------------------------------------|-----------------------------|--|
| Normal Mode 🔹 🔻                                                                                                    | System                                                                                                    | Sensor                               | Testing   | Spe                  | cimen                       | Data Processing                                                                                  | Chart                       |  |
| Setup Testing       Settings of the testing<br>information.       1 Set the disp. origin       2 Select Act. of Area1       3 Set Control and Speed       4 Set the change point       5 Set Area2,3,4 and End<br>Settings | Act<br>Control<br>Initial:<br>mm/min •<br>Auto control starting<br>0.05 %/FS<br>Initial rigidity<br>ON/OFF<br>1 mm/mm<br>Disp. Origin<br>Start • | Load   Strain  V1 0.00020 1/sec  OFF | ○FF ▼     | OFF V                | <b>O</b> FF <b>*</b>        | Control parameters<br>Control filter charace<br>[1 Hz (Noise resistan<br>Gain Margin<br>[24.0 dB | teristics<br>ce) •          |  |
| Save a Method file                                                                                                    | End Setti Break D                                                                                                    | etection nsitivity: 10.0 %           | .evel/%FS | Level/%MAX<br>30.0 % | Break and Limit Action Stop | n I                                                                                              | Break Detection start point |  |
| Test with this method                                                                                                    | Pre-Test                                                                                                    |                                      |           |                      |                             |                                                                                                  |                             |  |
| Finish                                                                                                    |                                                                                                    |                                      |           |                      |                             |                                                                                                  |                             |  |
|                                                                                                    |                                                                                                    |                                      |           | < Raak               | Novto                       |                                                                                                  |                             |  |

TRAPEZIUMX-V - AZ61 WAAM plocha 3.vmav

### TAH - TESTING

Nastavení testu

OFF mezi oblastí 1 a 2

- Podmínky pro oblasti 1 budou stejné v průběhu celého experimentu
- Je možné přenastavit a definovat podmínku pro např. změnu rychlosti v druhé oblasti experimentu

#### End Setting

- Break detection
  - Nastavení konce testování
  - ✤ Level%MAX
    - Když dojde k poklesu o 30%
      - maximální naměřené hodnoty, dojde k přerušení testu

Pre-Test

Nastavení předzatížení vzorku

| TRAPEZIUMX-V - AZ61_WA                             | AM_plocha_3.v | mav         |                  |        |                 |                 |                         |                          |         |                  | – 🗆 X               |
|----------------------------------------------------|---------------|-------------|------------------|--------|-----------------|-----------------|-------------------------|--------------------------|---------|------------------|---------------------|
| File Edit View Test Tools H                        | ardware Wind  | ow Help     | c                | oneor  | Tosting         |                 | cimon                   | Data Drocos              | reina   | Chart            | Papart              |
| Normal Mode 🔻                                      | J             | stem        | 3                | ensor  | resulty         |                 |                         | Data Tioces              | ssing   | Chart            | Report              |
| <u>Setup Specimen</u><br>Settings of the specimen. | ao            |             | Material:        | Me     | tal -           | No of Batches:  | 2                       | Size Unit:               | nm 🔻    | ]                |                     |
| 1 Select the Material                              | bo            | LC          | Shape.           | 110    | iic .           | Gly/Datch.      | 5                       |                          |         |                  |                     |
| 2 Select the Shape                                 | 0:            |             |                  |        |                 |                 |                         |                          |         |                  |                     |
|                                                    | Sizes:        |             |                  |        |                 |                 |                         |                          |         |                  |                     |
| 3 Enter the No of Batches<br>and Qty/Batch         |               | Cf<br>Calip | m Of<br>er Input |        |                 | Add<br>Constant | Delete E<br>Constant Co | Edit<br>nstant Represent | AutoNo. | Reset No. Figure | s Load collectively |
| 4 Enter the specimen                               |               | Name        | Thickness        | Width  | Parallel_length |                 |                         |                          |         |                  |                     |
| SIZES                                              |               |             | [ao]             | [bo]   | [LC]            |                 |                         |                          |         |                  |                     |
| 5 Set the Data/Constant                            |               |             | mm               | mm     | mm              |                 |                         |                          |         |                  |                     |
|                                                    | 1-1           | 1 1         | 3.0000           | 8.5000 | 42.0000         |                 |                         |                          |         |                  |                     |
|                                                    | 1-2           | 1_2         | 3.0000           | 1.0000 | 100.0000        |                 |                         |                          |         |                  |                     |
|                                                    | 1- 3          | 1_3         | 3.0000           | 1,0000 | 100.0000        |                 |                         |                          |         |                  |                     |
|                                                    | 1- 4          | 1 5         | 3,0000           | 1,0000 | 100.0000        |                 |                         |                          |         |                  |                     |
|                                                    | 2-1           | 2 1         | 3 0000           | 1 0000 | 100,0000        |                 |                         |                          |         |                  |                     |
|                                                    | 2-2           | 2 2         | 3.0000           | 1.0000 | 100.0000        |                 |                         |                          |         |                  |                     |
|                                                    | 2-3           | 2_3         | 3.0000           | 1.0000 | 100.0000        |                 |                         |                          |         |                  |                     |
|                                                    | 2-4           | 2_4         | 3.0000           | 1.0000 | 100.0000        | _               |                         |                          |         |                  |                     |
|                                                    | 2-5           | 2_5         | 3.0000           | 1.0000 | 100.0000        |                 |                         |                          |         |                  |                     |
|                                                    |               |             |                  |        |                 |                 |                         |                          |         |                  |                     |
| Save a Method file                                 |               |             |                  |        |                 |                 |                         |                          |         |                  |                     |
| Test with this method                              |               |             |                  |        |                 |                 |                         |                          |         |                  |                     |
| Finish                                             | 1             |             |                  |        |                 |                 |                         |                          |         |                  |                     |
| Cancel                                             |               |             |                  |        |                 | < Back          | Next                    | t >                      |         |                  |                     |

### TAH - SPECIMEN

Geometrie testovaných vzorků Material Material vzorků Shape Tvar vzorků pro určení geometrie No of Batches Počet sad Qty/Batch Počet vzorků v dané sadě Tabulka Pojmenování a rozměry vzorku pro

Pojmenování a rozměry vzorku pro zobrazení stress-strain křivky

| 🔀 TRAPEZIUMX-V - AZ61_WA                                                | AM_plocha_3.vmav    |         |             |              |                     |                 |   | -                                       |        | ×        |
|-------------------------------------------------------------------------|---------------------|---------|-------------|--------------|---------------------|-----------------|---|-----------------------------------------|--------|----------|
| File Edit View Test Tools Ha                                            | ardware Window Help | Songor  | Testing     | Specim       |                     | Data Processing | C | bart                                    | Deport |          |
| Normal Mode 👻                                                           | Single - Tensile    | 3611301 | resung      | opecini      | 511                 | Data Frocessing |   | Data Processing                         | Кероп  |          |
| <u>Setup D.P. Items.</u><br>Settings of the data<br>processing options. |                     | Flastic | n_value     | r_value      | Disp. Origin Elasti | city            |   | Data Processing<br>Elastic<br>YS1 Force | Print  |          |
| 1 Click on the formula<br>icons                                         |                     | Agt     | new_n_value | Ag           |                     |                 |   | YS1Rp<br>Max_Rm                         |        |          |
| 2 Set parameters                                                        | LASE                | YP Poi  | ntPicking   | Max_Disp     |                     |                 |   | Break_Stress<br>Max_Fm                  |        |          |
| 3 Set pass/fail options                                                 |                     | YS      |             | Break        |                     |                 |   | Break_Force<br>Break_Ext.1(Strain)      | ✓<br>✓ |          |
| 4 Select the Statistics                                                 | Specimen            |         |             | Non-Prop.E.  |                     |                 |   |                                         |        |          |
| 5 Define any custom<br>formulas                                         |                     |         |             | Fitted       |                     |                 |   | Edit Delete                             |        | <b>T</b> |
|                                                                         | Z                   |         | ly l        | Reduc.       |                     |                 |   | Statistics<br>Average                   |        |          |
|                                                                         |                     | YPEL    | EASL        | Elastic_Loop |                     |                 |   | Standard Deviation                      | n      |          |
|                                                                         | Define Fermula      |         |             |              |                     |                 | _ | Minimum<br>Range                        |        |          |
|                                                                         |                     |         |             |              |                     |                 |   | Median                                  |        | _        |
|                                                                         | 1                   | =       | 3           | Edit         |                     |                 |   | 3Sigma                                  | Sigma  |          |
| Save a Method file                                                      | 2                   | =       |             | Edit         |                     |                 |   | Average- 6                              | Sigma  |          |
| Test with this method                                                   | 4 L<br>5 L          | =       |             | Edit         |                     |                 | - | Rules of unus                           | ual    |          |
| Finish                                                                  |                     | 1       |             | le an 1      |                     |                 |   | jaaging                                 |        |          |
| Cancel                                                                  |                     |         |             | < Back       | Next >              |                 |   |                                         |        |          |

# TAH – DATA PRO.

- Zpracování naměřených dat Data Processing
- Vpravo nahoře
- Aplikovaná zpracování
- Dvojklikem možné upravit

Data je možné zpracovat po naměření, nebo při otevření naměřených dat po delší době.

| TRAPEZIUMX-V - AZ61_WA                                                                         | AM_plocha_3.vmav              |                                                                     |                                                   |                                                                                     |                                                               |               | - |
|------------------------------------------------------------------------------------------------|-------------------------------|---------------------------------------------------------------------|---------------------------------------------------|-------------------------------------------------------------------------------------|---------------------------------------------------------------|---------------|---|
| le Edit View Test Tools Ha                                                                     | ardware Window Help<br>System | Sensor                                                              | Testing                                           | Specimen                                                                            | Data Processing                                               | Chart         |   |
| Setup Charts<br>Settings of options for 4<br>charts.<br>1 Select Chart No<br>2 Select Over lay | Chart1<br>Basic Settings      | Overlay     Offset     Offset     Show     Show                     | Marker<br>Caption of marker                       | <ul> <li>Show Elastic line</li> <li>Show YS1 line</li> <li>Show YS2 line</li> </ul> | Show Ag line                                                  | Average Curve |   |
| 3 Set Y and X axis<br>4 Set Display Settings                                                   | Display Settings              | x2<br>y                                                             | Y-Axis<br>Channel<br>Stress                       | •                                                                                   | X-Axis<br>Channel<br>Ext.1(Strain)                            |               |   |
| 5 Set pass/fail area                                                                           | Pass/Fail Area                | X AutoScale : Testing AutoScale : Reanalyzing AutoScale Reanalyzing | Maximum<br>Minimum                                | 1 N/mm2                                                                             | Maximum       1%       Minimum       0%       Log             |               |   |
|                                                                                                |                               | 2 •                                                                 | Y2-Axis<br>Channel<br>Force<br>Maximum<br>Minimum |                                                                                     | X2-Axis<br>Channel<br>Disp. v<br>Maximum<br>100 mm<br>Minimum |               |   |
| Save a Method file<br>Test with this method<br>Finish                                          |                               |                                                                     |                                                   | 0 N                                                                                 | ) mm                                                          |               |   |
| Cancel                                                                                         |                               |                                                                     |                                                   | < Back                                                                              | Next >                                                        |               |   |

#### Doporučuji 2 grafy

- ✤ Force x Ext. 1
- Stress x Ext.1 (Strain)
- Popřípadě Time, nebo Stroke, Stroke (Strain) pokud není měřeno s extensometrem

### TAH – CHART

Zobrazení grafu při testování vzorků
Rozbalovací okno vlevo nahoře
Definování až 4 grafů, které mohou být zobrazeny

Overlay

- Překrývání naměřených hodnot
- Při testování více vzorků budou ukázány průběhy všech
- Y + X Axis
- Definice co chci na jaké ose grafu zobrazit

| TRAPEZIUMX-V - AZ61_WAA                                       | M_plocha_3.vmav         | /                                                                 |                                         |                    |       |                             |                     |                            |                     |                        |         |          |    |     |         | - 🗆 X        |
|---------------------------------------------------------------|-------------------------|-------------------------------------------------------------------|-----------------------------------------|--------------------|-------|-----------------------------|---------------------|----------------------------|---------------------|------------------------|---------|----------|----|-----|---------|--------------|
| File Edit View Test Tools Ha                                  | rdware Window<br>System | Help<br>n                                                         | Se                                      | nsor               |       | Testir                      | ng                  |                            | Specime             | 1                      | Data Pr | ocessing | Ch | art |         | Report       |
| Normal Mode 👻                                                 | Previ                   | iew                                                               | One                                     | n Template         |       | Save Tem                    | plate               | Pag                        | e Setup             |                        |         |          |    |     | Report  | Items        |
| <u>Setup Report</u><br>Settings of the report<br>information. |                         | 1                                                                 | 1 2                                     |                    | 3     |                             | 4 • • • 1 •         |                            |                     |                        | . 7     | -        | -  | •   |         | Title        |
| 1 Click any item on the<br>Designer                           | = ⊡ Rep                 | portDesigne                                                       | <b>؛۲</b>                               |                    | Tens  | ile tes                     | t Al3               | D                          |                     |                        |         |          |    |     | I       | Specimen     |
| 2 Double click for<br>Title.Comment.Items                     | -                       | Key Word                                                          |                                         |                    |       | Pro                         | duct Name           |                            |                     |                        |         |          |    |     |         | Test         |
| <b>0 C</b> -4                                                 | 1                       | Test File N                                                       | ame                                     |                    |       | Met                         | hod File Naı        | me                         | AZ61_WAAM<br>vmav   | plocha_3.              |         |          |    |     | Ø       | Chart        |
| 3 Set properties                                              | -                       | Report Dat                                                        | e                                       | 15.02.20<br>Single | 24    | Tes                         | t Date              |                            | Tanaila             |                        |         |          |    |     | <u></u> | Image        |
| 4 Set the page settings                                       | -                       | Speed                                                             |                                         | 0.00021            | /sec  | Sha                         | ре<br>ре            |                            | Plate               |                        |         |          |    |     |         | Comment      |
|                                                               |                         | No of Batc                                                        | hes:                                    | 2                  |       | Qty.                        | /Batch:             |                            | 5                   |                        |         |          |    |     |         |              |
| 5 Show preview                                                | 2                       | Name                                                              | Elastic                                 | YS1_Force          | YS1Rp | Max_Rm                      | Break_Str<br>ess    | Max_Fr                     | m Break_For<br>ce   | Break_Ext<br>1(Strain) |         |          |    |     | Proper  | Jies         |
|                                                               | -<br>-                  | Parameter<br>s                                                    | Ext.<br>1(Strain)<br>0.005 -<br>0.025 % | 0.2 %              | 0.2 % | Calc. at<br>Entire<br>Areas | Sensitivity<br>: 10 | Calc. a<br>Entire<br>Areas | Sensitivity<br>: 10 | Sensitivity<br>: 10    |         |          |    |     | Set     | Format Color |
|                                                               | 3                       | Unit                                                              | GPa                                     | N                  | N/mm2 | N/mm2                       | N/mm2               | N                          | N                   | %                      |         |          |    |     |         |              |
|                                                               | 4                       | 1<br>0.9<br>0.8<br>0.7<br>0.7<br>0.6<br>0.7<br>0.6<br>0.5<br>90.4 |                                         |                    |       |                             |                     |                            |                     |                        |         |          |    | I   |         |              |
| Save a Method file                                            | :                       | 0.3                                                               |                                         |                    |       |                             |                     |                            |                     |                        |         |          |    |     |         |              |
| Test with this method                                         | :                       | 0.1                                                               |                                         |                    |       |                             |                     |                            |                     |                        |         |          |    | •   |         |              |
| Finish                                                        |                         |                                                                   |                                         |                    |       |                             |                     |                            |                     |                        |         |          |    | _   |         |              |
| Cancel                                                        |                         |                                                                   |                                         |                    |       |                             |                     | < B                        | ack                 | Nex                    | :t >    |          |    |     |         |              |

### TAH – REPORT

#### Definování reportu

- Definován na základě předchozího nastavení
- Možná úprava rozložení atd…
- Export do pdf.

| 🔆 TRAPEZIUMX-V - AZ61_WAA                                     | AM_plocha_3.vmav                     | r                                              |                                                           |                         |                         |                                                |                                                  |                                            |                                             |                                                    |       |                |       |   | - 🗆 🗡              | ( |
|---------------------------------------------------------------|--------------------------------------|------------------------------------------------|-----------------------------------------------------------|-------------------------|-------------------------|------------------------------------------------|--------------------------------------------------|--------------------------------------------|---------------------------------------------|----------------------------------------------------|-------|----------------|-------|---|--------------------|---|
| ile Edit View Test Tools Ha                                   | ardware Window                       | Help                                           |                                                           |                         |                         |                                                |                                                  |                                            |                                             |                                                    |       |                |       | _ |                    | ĺ |
| Normal Mode 👻                                                 | System                               | 1                                              | Se                                                        | ensor                   |                         | Testir                                         | ng                                               |                                            | Specimen                                    | n                                                  | D     | ata Processing | Chart |   | Report             |   |
| <u>Setup Report</u><br>Settings of the report<br>information. | Previ                                |                                                |                                                           | en Template             | 3                       | Save Tem                                       | plate   [ [                                      | Page                                       | Setup                                       | 5                                                  | 7     |                |       | R | Title Header Items |   |
| 1 Click any item on the<br>Designer                           |                                      | Jon Designe                                    | -1                                                        |                         | Tensi                   | ile tes                                        | t_Al3                                            | D                                          |                                             |                                                    |       |                |       |   | I Specimen         |   |
| 2 Double click for<br>Title,Comment,Items                     |                                      | Key Word                                       |                                                           |                         |                         | Pro                                            | duct Name                                        |                                            | AZ61 WAAM                                   | plocha 3.                                          | -     |                |       |   | Test               |   |
| 3 Set properties                                              | 1                                    | Report Dat<br>Test Mode                        | te                                                        | 15.02.20<br>Single      | 24                      | Met<br>Tes<br>Tes                              | hod File Nar<br>t Date<br>t Type                 | ne                                         | vmav<br>Tensile                             |                                                    | -     |                |       |   | k Image            |   |
| 4 Set the page settings                                       | -                                    | Speed<br>No of Batc                            | hes:                                                      | 0.00021.<br>2           | /sec                    | Sha<br>Qty                                     | pe<br>/Batch:                                    | 1                                          | Plate<br>5                                  |                                                    |       |                |       |   | Comment            |   |
| 5 Show preview                                                | 2                                    | Name<br>Parameter<br>s<br>Unit                 | Elastic<br>Ext.<br>1(Strain)<br>0.005 -<br>0.025 %<br>GPa | YS1_Force<br>0.2 %<br>N | YS1Rp<br>0.2 %<br>N/mm2 | Max_Rm<br>Calc. at<br>Entire<br>Areas<br>N/mm2 | Break_Str<br>ess<br>Sensitivity<br>: 10<br>N/mm2 | Max_Fm<br>Calc. at<br>Entire<br>Areas<br>N | Break_For<br>ce<br>Sensitivity<br>: 10<br>N | Break_Ext<br>1(Strain)<br>Sensitivity<br>: 10<br>% |       |                |       |   | operties           |   |
|                                                               | -<br>-<br>-<br>-<br>-<br>-<br>-<br>- | 0.9<br>0.8<br>0.7<br>0.6<br>0.6<br>0.5<br>80.4 |                                                           |                         |                         |                                                |                                                  |                                            |                                             |                                                    |       |                |       | l |                    |   |
| Save a Method file                                            | -                                    | 0.3                                            |                                                           |                         |                         |                                                |                                                  |                                            |                                             |                                                    |       |                |       |   |                    |   |
| Test with this method                                         | -                                    | 0.2                                            |                                                           |                         |                         |                                                |                                                  |                                            |                                             |                                                    |       |                |       | • |                    |   |
| Finish                                                        |                                      |                                                |                                                           |                         |                         |                                                |                                                  |                                            |                                             |                                                    |       |                |       | 4 |                    |   |
| Cancel                                                        |                                      |                                                |                                                           |                         |                         |                                                |                                                  | < Ba                                       | ck                                          | N                                                  | ext > |                |       |   |                    |   |

### TAHOVKA

Save a Method File Uložím jako novou metodu

Uložení do adresáře podle návodu na stole !!!!

# NASTAVENÍ TESTOVACÍ METODY – CUSTOM

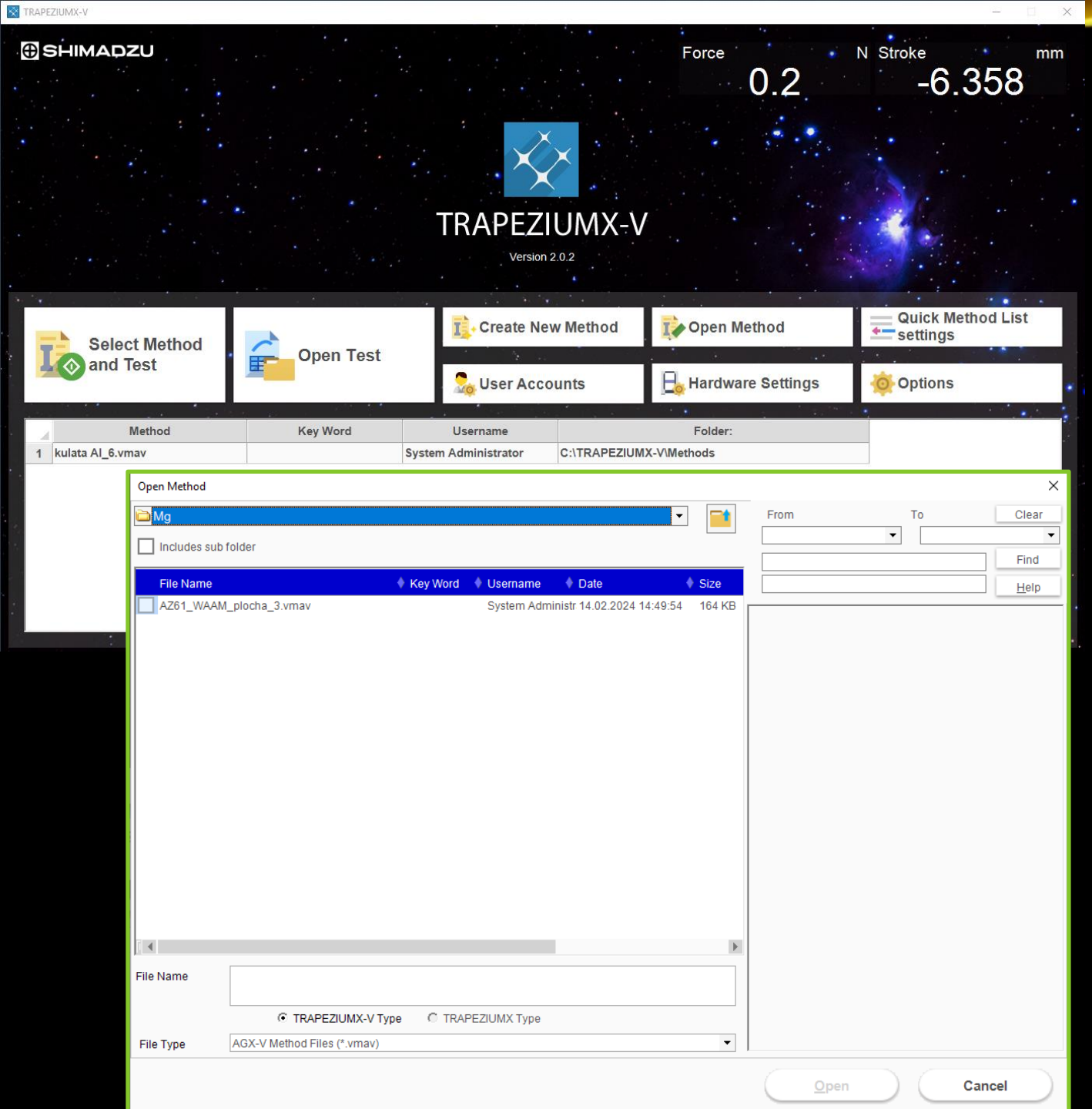

### CUSTOM

Trapeziumx-v

 Test nastavuji vždy tak, že otevřu existující metodu testování (Open Method) v závislosti na typu zatěžování – Tensile, Compression, Bend, Custom

Dodržovat strukturu složek metod, testů a výstupů – uvedena na stole !!!!

Testování pro účely studentský projektů, bakalářkých a diplomových prací uvést do přístrojového deníku – papírová forma na stole !!!!!

| 🔀 TRAPEZIUMX-V - NiTi_cylind            | der_d8mm.vmav              |               |     |         |              |          |             |          |          |        | - 🗆 X  |      |
|-----------------------------------------|----------------------------|---------------|-----|---------|--------------|----------|-------------|----------|----------|--------|--------|------|
| <b>File</b> Edit View Test Tools Ha     | ardware Window <b>Help</b> |               |     |         |              |          |             |          |          |        |        |      |
| Normal Mode 🛛 👻                         | System                     | Sensor        | Tes | ting    | Specim       | en       | Data Proces | sing     | Chart    |        | Report |      |
|                                         | Test Mode                  |               |     | Unit    |              |          |             | Format   |          |        |        |      |
| Setup System                            |                            |               |     | O SI    | O Metric (   | DEnglish |             | Rounding | Rounding | •      |        |      |
| Dasie setting.                          | Control                    |               | -   | Force   | N            | ~        |             | Force    | Auto     | $\sim$ |        |      |
| 1 Select Test Mode                      |                            |               |     | Disp.   | mm           | ~        |             | Disp.    | Auto     | ~      |        |      |
|                                         |                            |               |     | Stress  | MPa<br>%     | ~        |             | Stress   | Auto     | ~      |        |      |
| 2 Select Test Type                      | Test Type                  |               |     | Time    | sec          | $\sim$   |             | Time     | Auto     | $\sim$ |        |      |
|                                         |                            |               |     | Elastic | GPa          | ~        |             | Elastic  | Auto     | ~      |        |      |
| 3 Select Units                          | 🚺 🚺 Compressio             | on            | •   | Slope   | N/mm         | ~        |             | Slope    | Auto     | ~      |        |      |
| • • • • • • • • • • • • • • • • • • • • |                            |               |     | Energy  | J            | ~        |             | Energy   | Auto     | ~      |        |      |
|                                         |                            |               |     |         |              |          |             | n_value  | Auto     | ~      |        |      |
| 4 Select Formattings                    |                            |               |     |         |              |          |             |          | Auto     |        | -      |      |
| 5 Select line                           | Fores Polarity             |               |     | Jigs    |              |          |             |          |          |        |        | 1    |
| <b>9</b> 3010010193                     |                            |               |     |         |              |          |             |          |          | New    | Delete | Τe   |
|                                         | Compression                |               | •   |         | atogon/ Tost | Turno    | Namo        |          | Pomarks  |        |        |      |
|                                         | Force Direction            |               |     |         | alegoly lest | туре     | Name        |          | Remains  |        |        |      |
|                                         | Dava                       |               |     |         |              |          |             |          |          |        |        |      |
|                                         | Down                       |               | •   |         |              |          |             |          |          |        |        | 1.00 |
|                                         |                            |               |     |         |              |          |             |          |          |        |        |      |
|                                         |                            |               |     |         |              |          |             |          |          |        |        |      |
|                                         | Advar                      | nced settings |     |         |              |          |             |          |          |        |        |      |
|                                         |                            |               |     |         |              |          |             |          |          |        |        | Т    |
|                                         |                            |               |     |         |              |          |             |          |          |        |        |      |
|                                         |                            |               |     |         |              |          |             |          |          |        |        |      |
| Save a Method file                      |                            |               |     |         |              |          |             |          |          |        |        |      |
|                                         |                            |               |     |         |              |          |             |          |          |        |        |      |
| Test with this method                   |                            |               |     |         |              |          |             |          |          |        |        |      |
|                                         |                            |               |     |         |              |          |             |          |          |        |        |      |
| Finish                                  |                            |               |     | _       |              |          |             |          |          |        |        |      |
| Cancel                                  |                            |               |     |         | < Back       | Next >   |             |          |          |        |        |      |
| Culler                                  |                            |               |     |         |              |          |             |          |          |        |        |      |
|                                         |                            |               |     |         |              |          |             |          |          |        |        |      |
|                                         |                            |               |     |         |              |          |             |          |          |        |        | _    |
|                                         |                            |               |     |         |              |          |             |          |          |        |        |      |

# CUSTOM – SYSTE.

est Mode
Musí odpovídat typu zatížení
Single – jedním směrem
Control – podle vlastního nastavení
Est Type
Tensile x Compression
Odpovídá požadovanému testu

- Polarita síly
- Force Direction
- Směr síly

#### Unit

- Stress nastavit MPa
- Elastic GPa, nebo MPa

| TRAPEZIUMX-V - NiTi_cylin                                | der_d8mm.vma          | 4                                                                                                    |                             |                               |                                 | - 🗆 X                            |
|----------------------------------------------------------|-----------------------|----------------------------------------------------------------------------------------------------|-----------------------------|-------------------------------|---------------------------------|----------------------------------|
| File Edit View Test Tools H                              | ardware Windo<br>Syst | w Help<br>tem Sensor                                                                                                   | Testing                     | Specimen Data Proc            | essing Chart                    | Report                           |
| Normal Mode 🛛 👻                                          | Channel               | -                                                                                                    |                             |                               | Sensor on                       | Main                             |
| Setup Sensor<br>Settings of the channels                 | Ghannel               | Force Sensor                                                                                                    | Force1 Sett                 | tings                         | 1 Force                         | <ul> <li>✓</li> <li>✓</li> </ul> |
| and sensors.                                             | Force                 | ID Set Channel Name                                                                                                    | Channel:                    | TD1_Force Amp.                | 3 Stress                        | ~                                |
| 1 Set force and stroke<br>limits                         |                       |                                                                                                    | Name                        | Force                         | 4 Time<br>5 Ext.1               | ×<br>×                           |
| 2 Set channels for<br>extenso etc                        | Stroke                |                                                                                                    | Full Scale:                 | 100000 V                      | 6 Ext.1(S<br>7 None             | strain) ~                        |
| 3 Set FS, limit, GL etc                                  |                       |                                                                                                    | Lower Li                    | mit -100000 N                 |                                 |                                  |
| TRAPEZIUMX-V - NiTi_cylii                                | nder_d8mm.vma         | av                                                                                                    |                             |                               |                                 | - 🗆 🗙                            |
| File Edit View Test Tools H                              | lardware Wind         | ow <b>Help</b>                                                                                                    |                             |                               |                                 |                                  |
| Normal Mode 👻                                            | Sys                   | tem Sensor                                                                                                    | Testing                     | Specimen Data Proc            | cessing Chart                   | Report                           |
|                                                          | Channe                | :                                                                                                    |                             |                               | Sensor or                       | n Main                           |
| Setup Sensor<br>Settings of the channels<br>and sensors. | Force                 | Name Stroke                                                                                                    |                             |                               | 1 Force<br>2 Stroke<br>3 Stress |                                  |
| 1 Set force and stroke<br>limits                         |                       |                                                                                                    |                             |                               | 4 Time<br>5 Ext.1<br>6 Ext.1(   | Strain)                          |
| 2 Set channels for<br>extenso etc                        | Stroke                | Limit: 3 m                                                                                                    | m                           |                               | 7 None                          | ~                                |
| 3 Set FS, limit, GL etc                                  |                       | Suoke_Suam                                                                                                    |                             |                               |                                 |                                  |
| 4 Set Sensor for main<br>window                          | Extenso               | Name Stroke_Strain                                                                                                    |                             |                               |                                 |                                  |
| 5 Set the size<br>RAPEZIUMX-V - NiTi cylin               | nder d8mm.vma         | w .                                                                                                    |                             |                               |                                 | - ×                              |
| File Edit View Test Tools H                              | lardware Winde        | ow Help                                                                                                    |                             |                               |                                 |                                  |
| Normal Mode 🗸                                            | Sys                   | tem Sensor                                                                                                    | Testing                     | Specimen Data Proc            | cessing Chart                   | Report                           |
|                                                          | Channe                | :                                                                                                    |                             |                               | Sensor of                       | n Main                           |
| Setup Sensor<br>Settings of the channels<br>and sensors. | Force                 | Ext Sensor<br>ID Set Channel Name                                                                                      | Ext.1 Settin                | ngs                           | 1 Force<br>2 Stroke             |                                  |
| 1 Set force and stroke<br>limits                         |                       | Ext.1         Image: TD3_Disp.         Ext.1           Ext.2         None         Ext.2                                | Channel:<br>Name            | Ext.1                         | train gauge 5 Ext.1             |                                  |
| 2 Set channels for<br>extenso etc                        | Stroke                | Ext.3         None         Ext.3           Ext.4         None         Ext.4           Ext.5         None         Ext.5 | Full Scale:<br>Limit:<br>GL | 20 mm<br>20 mm V P<br>50 mm G | ause 7 None                     | Strain) V                        |
| 3 Set FS, limit, GL etc                                  |                       |                                                                                                    |                             | GL per Specimen               |                                 |                                  |
| 4 Set Sensor for main<br>window                          | Extenso               |                                                                                                    | Extenso                     | Strain                        |                                 |                                  |
| 5 Set the size                                           | Ext                   | ensometer                                                                                                    | Name                        | Ext.1(Strain)                 |                                 |                                  |
|                                                          | Width S               |                                                                                                    | Use True                    | e Strain                      |                                 | Measurement                      |
|                                                          |                       |                                                                                                    | Release                     |                               |                                 | Sensor display<br>format         |
|                                                          | Others                | Disp. Sensor                                                                                                    |                             |                               | Sizes:                          |                                  |
|                                                          |                       | Name Disp.                                                                                                    | Strain                      |                               | OSmall                          |                                  |
|                                                          |                       | Change at YP Detection 🗸 Connecting sm                                                                                 | oothly Name                 | Strain                        | OStanda                         | ard                              |
|                                                          |                       |                                                                                                    |                             |                               | OLarge                          |                                  |

# CUSTOM – SENS.

#### Force Sensor

✤ Rozsah siloměru – Neměním !!!!! Stroke

Příčník

- Nastavení limitu posunu když vím, že budu testovat 5 mm, tak můžu nastavit 6 mm
  - Dojde k systémovému zamezení pohybu po dosažení limitu
  - Platí i pro samotné posouvání čelistí, je potřeba nulovat Position aby se to nestalo

#### Extensometer

- Nastavení rozsahu extensometru
  - Z bezpečnostních důvodů omezen na 20 mm – neměním !!!!

TRAPEZIUMX-V - NiTi\_cylinder\_d8mm.vmav \_ File | Help Testing Specimen Data Processing Chart Report Syster Sensor Normal Mode Channel: Sensor on Main Setup Sensor Force Sensor Force1 Settings 1 Force Settings of the channels 2 Stroke ID Set Channel Name and sensors. Force 3 Stress Channel TD1\_Force Amp. Force1 V TD1\_Force Amp Force 4 Time 1 Set force and stroke Name Force limits 5 Ext.1 6 Ext.1(Strain) Full Scale: 100000 - N 2 Set channels for 7 None Stroke extenso etc Limit: 100000 N 3 Set FS, limit, GL etc Lower Limit -100000 N X 🔆 TRAPEZIUMX-V - NiTi\_cylinder\_d8mm.vmav \_ Help Data Processing Chart Report Sensor Testing Specimen System Normal Mode Channel: Sensor on Main Setup Sensor 1 Force Settings of the channels 2 Stroke and sensors. Force 3 Stress Name Stroke 4 Time 1 Set force and stroke 5 Ext.1 limits 6 Ext.1(Strain) 2 Set channels for Limit: 7 None 3 mm Stroke extenso etc Stroke Strain 3 Set FS, limit, GL etc Name Stroke\_Strain 4 Set Sensor for main Extenso. window Use True Strain 🔆 TRAPEZIUMX-V - NiTi\_cylinder\_d8mm.vmav \_ Help ile Edit Viev Specimen Data Processing Chart Report System Testina Normal Mode Channel: Sensor on Main Setup Sensor Ext Sensor Ext.1 Settings 1 Force Settings of the channels 2 Stroke ID Set Channel Name and sensors. Force TD3\_Disp. 3 Stress • Channel: TD3\_Disp Ext.1 Ext.1 4 Time 1 Set force and stroke Name Ext.1 Ext.2 None Ext.2 > > > 5 Ext.1 limits Full Scale: 20 mm Ext.3 None None Ext.3 6 Ext.1(Strain) 2 Set channels for 7 None Ext.4 None Ext.4 20 mm 👻 📃 Pause Stroke Limit: extenso etc Ext.5 None Ext.5 50 mm GL GL Auto Calc. 3 Set FS, limit, GL etc 4 Set Sensor for main Extenso.. window Extenso\_Strain 5 Set the size Extensometer Ext.1(Strain) Name Width S. Use True Strain Measurement Value List Settings Sensor display format Sizes: Disp. Sensor Others Strain Name Disp. OSmall Change at YP Detection 🗸 Connecting smoothly OStandard Name Strain Carge Define

Cinala

### CUSTOM – SENS.

#### Sensor on Main Tyto veličiny vidím v hlavním okně při testování

| IRAPEZIUMX-V - Nili_cylind           | er_d8mm.vmav |                     |                     |                  |             |          |                    |                 |                |               |        |
|--------------------------------------|--------------|---------------------|---------------------|------------------|-------------|----------|--------------------|-----------------|----------------|---------------|--------|
| <b>ile</b> Edit View Test Tools Har  | dware Window | Help                |                     |                  |             |          |                    |                 |                |               |        |
|                                      | Syste        | m                   | Sensor              | Tes              | ting        | Specimen |                    | Data Processing |                | Chart         | Report |
| Normai Mode 🔹                        |              |                     |                     |                  |             |          |                    |                 |                |               |        |
| Setup Testing                        | Сору         | Insert              | Delete              | Clear            | + +         |          |                    |                 |                |               |        |
| Settings of the testing              |              | Area1               | Area2               | Area3            | Area4       | Area5    | Area6              | Area7           | Area8          | Area9         | Area10 |
| information.                         |              |                     |                     | OFF              | OFF         | U OFF    | OFF                |                 | OFF            | OFF           |        |
| 1 Set the disp. origin               |              | Down                | Up                  | UFF 1            | OFF         | UFF V    | UFF *              | UFF V           | UFF *          | UFF •         | UFF *  |
|                                      | 1 A mt       | Force ~             | Force ~             |                  |             |          |                    |                 |                |               |        |
|                                      | ACI.         | 1000.000            | 1000.000            |                  |             |          |                    |                 |                |               |        |
| 2 Select Act. for each<br>area       |              | N/sec 🗸             | N/sec 🗸             |                  |             |          |                    |                 |                |               |        |
| 3 Set the Change Point               |              | Channel             | Channel             |                  |             |          |                    |                 |                |               |        |
| for each area                        |              | Force               | Eorce V             |                  |             |          |                    |                 |                |               |        |
|                                      |              | 40000               | 100                 |                  |             |          |                    |                 |                |               |        |
| 4 Set GetData, etc. for<br>each area | point point  |                     |                     |                  |             |          |                    |                 |                |               |        |
| 5 Set End Settings, etc              |              | N                   | N                   |                  |             |          |                    |                 |                |               |        |
|                                      |              | Set                 | Set                 |                  |             |          |                    |                 |                |               |        |
|                                      | GetData      | Stress Disp. Strain | Stress Disp. Strain |                  |             |          |                    |                 |                |               |        |
|                                      | Samplings    | 200msec             | Same as prev. area  |                  |             |          |                    |                 |                |               |        |
|                                      | Loop         | ➡ 50Cycle           |                     |                  |             |          |                    |                 |                |               |        |
|                                      |              |                     |                     |                  | 1           |          |                    |                 |                |               |        |
|                                      | Disp. Origi  | n                   |                     | Auto control sta | rting point | Initial: |                    |                 |                |               |        |
|                                      | Start        | •                   |                     | 0.1              | %/FS        |          | 1 mm               | /min            |                |               |        |
|                                      |              |                     |                     |                  |             |          |                    |                 |                |               |        |
|                                      | End Sotti    | Break Detection     | on                  |                  |             | Brea     | k and Limit Action |                 | Break Detectio | n start point |        |
|                                      | Liiu Setu    | Sensitivit          | /: 🗌 L              | evel/%FS         | Level/%M/   | AX OS    | top                |                 |                |               |        |
|                                      |              |                     | 10.0%               | 0.02 %           |             | 50.0 %   |                    |                 |                | 0.035 %       |        |
| Save a Method file                   | Pre-Test     |                     | 10.0                | 0.02             |             | 30.0     |                    |                 |                |               |        |
| To at with this worth a d            |              |                     |                     |                  |             |          |                    |                 |                |               |        |
| rest with this method                |              |                     |                     |                  |             |          |                    |                 |                |               |        |
| Finish                               |              | _                   | _                   | _                | _           | _        | _                  | _               | _              | _             |        |
| Cancel                               |              |                     |                     |                  |             | < Back   | Next >             |                 |                |               |        |
|                                      |              |                     |                     |                  |             |          |                    |                 |                |               |        |

#### Toto nastavení se používá i pro tlakové testy!!!!!

# CUSTOM – TEST.

Nastavení testu

Act

- Směr šipka
- Podmínka co chci aby se dělo
  - Force
  - Hodnota
  - Veličina

Pojede rychlostí 1000 N/sec dolů

#### Change point

- Určuje kdy dojde ke změně/zastavení testu
- Chanel beru z měřeného kanálu
- Podmínka musí splnit pro změnu zatěžování
  - ✤ Force
  - Hodnota
  - Veličina
    - Bude tlakově zatěžovat do síly 40000 N

| IRAPEZIUMX-V - Nili_cyline           | der_d8mm.vmav   |                     |                     |                  |             |          |                    |                 |                 |             |        |
|--------------------------------------|-----------------|---------------------|---------------------|------------------|-------------|----------|--------------------|-----------------|-----------------|-------------|--------|
| <b>ile</b> Edit View Test Tools Ha   | irdware Window  | v Help              |                     |                  |             |          |                    |                 |                 |             |        |
|                                      | Syste           | m                   | Sensor              | Tes              | ting        | Specimen |                    | Data Processing | С               | Chart       | Report |
| Normal Mode 🔹                        |                 |                     |                     |                  |             |          |                    |                 |                 |             |        |
| Satur Teating                        | Сору            | Insert              | Delete              | Clear            | <b>←</b> →  |          |                    |                 |                 |             |        |
| Settings of the testing              |                 | Area1               | Area2               | Area3            | Area4       | Area5    | Area6              | Area7           | Area8           | Area9       | Area10 |
| information.                         |                 |                     | 7                   |                  |             |          |                    |                 |                 |             |        |
| 4. Sot the diap, origin              |                 |                     |                     | OFF              | OFF         | OFF ~    | OFF ~              | OFF ~           | OFF ~           | OFF ~       | OFF ~  |
| -1 Set the disp. origin              |                 | Force V             | Force V             |                  |             |          |                    |                 |                 |             |        |
|                                      | Act.            | 1000 000            | 1000 000            |                  |             |          |                    |                 |                 |             |        |
| 2 Select Act. for each               |                 | N/sec ~             | N/sec ~             |                  |             |          |                    |                 |                 |             |        |
| area                                 |                 |                     |                     |                  |             |          |                    |                 |                 |             |        |
| 3 Set the Change Point               |                 | Channel             | Chappel             |                  |             |          |                    |                 |                 |             |        |
| for each area                        |                 | Eorco V             | Earco V             |                  |             |          |                    |                 |                 |             |        |
|                                      |                 | 40000               | 100                 |                  |             |          |                    |                 |                 |             |        |
| 4 Set GetData, etc. for<br>each area | Change<br>point | 40000               | 100                 |                  |             |          |                    |                 |                 |             |        |
| Set End Settings etc                 |                 | N                   | N                   |                  |             |          |                    |                 |                 |             |        |
| 5 Set End Settings, etc              |                 | Set                 | Set                 |                  |             |          |                    |                 |                 |             |        |
|                                      | GetData         | Stress Disp. Strain | Stress Disp. Strain |                  |             |          |                    |                 |                 |             |        |
|                                      | Samplings       | 200msec             | Same as previ area  |                  |             |          |                    |                 |                 |             |        |
|                                      | Loop            | 50Cycle             |                     |                  |             |          |                    |                 |                 |             |        |
|                                      | Loop            | - Sucycle           |                     |                  |             |          |                    |                 |                 |             | _      |
|                                      |                 |                     |                     |                  |             |          |                    |                 |                 |             |        |
|                                      | Disp. Origi     | in                  |                     | Auto control sta | rting point | Initial: |                    |                 |                 |             |        |
|                                      | Start           | <b>•</b>            |                     | 0.1              | %/FS        |          | 1 mm               | /min            |                 |             |        |
|                                      |                 |                     |                     |                  |             |          |                    |                 |                 |             |        |
|                                      |                 | Break Detection     | on                  |                  |             | Breal    | k and Limit Action |                 | Break Detection | start point |        |
|                                      | End Setti       | Canaditati          |                     |                  |             | 00       | top                |                 |                 |             |        |
|                                      |                 |                     | /L                  | evel/%FS         | Level/%MAA  |          | lop                |                 | 0               | .035 %      |        |
| Save a Method file                   | Pre-Test        |                     | 10.0 %              | 0.02 %           | 5           | 0.0 %    |                    |                 |                 |             |        |
|                                      |                 |                     |                     |                  |             |          |                    |                 |                 |             |        |
| Test with this method                |                 |                     |                     |                  |             |          |                    |                 |                 |             |        |
|                                      |                 |                     |                     |                  |             |          |                    |                 |                 |             |        |
| Finish                               | _               |                     |                     |                  |             |          |                    |                 |                 |             |        |
| Cancel                               |                 |                     |                     |                  |             | Back     | Next >             |                 |                 |             |        |
|                                      |                 |                     |                     |                  |             |          |                    |                 |                 |             |        |

#### Toto nastavení se používá i pro tlakové testy!!!!!

# CUSTOM – TEST.

GetData

- Určuje jaká data chci získat
- Samplings
- Vzorkování dat

#### Loop

Nastavení smyčky – cyklické zatěžování

#### Area 2

- Definice dalšího stavu zatížení
- Možně nastavit na OFF pro tlakové zatěžování

| TRAPEZIUMX-V - NiTi_cyline           | der_d8mm.vmav   |                     |                     |                 |              |          |                  |                         | - 🗆 🗙       |
|--------------------------------------|-----------------|---------------------|---------------------|-----------------|--------------|----------|------------------|-------------------------|-------------|
| ile Edit View Test Tools Ha          | ardware Window  | Help                |                     |                 |              |          | 0.0              |                         |             |
| Normal Mode 🛛 👻                      | Syste           | m                   | Sensor              |                 | sting        | Specimen | Data Processii   | ng Chart                | Report      |
|                                      | Сору            | Insert              | Delete              | Clear           | <b>+ +</b>   |          |                  |                         |             |
| Setting<br>Settings of the testing   |                 | Area1               | Area2               | Area3           | Area4        | Area5    | Area6 Area7      | Area8 Ar                | rea9 Area10 |
| information.                         |                 |                     |                     |                 |              |          |                  |                         |             |
| 1 Set the disp. origin               |                 | Down                | Up                  | OFF             | ✓ OFF        | V OFF V  | OFF V OFF        |                         |             |
|                                      | Act             | Force 🗸             | Force 🗸             |                 |              |          |                  |                         |             |
|                                      | Au.             | 1000.000            | 1000.000            |                 |              |          |                  |                         |             |
| 2 Select Act. for each<br>area       |                 | N/sec 🗸             | N/sec 🗸             |                 |              |          |                  |                         |             |
| 3 Set the Change Point               |                 | Channel 🗸           | Channel 🗸           |                 |              |          |                  |                         |             |
| for each area                        |                 | Force ~             | Force ~             |                 |              |          |                  |                         |             |
| 4 Set GetData, etc. for<br>each area | Change<br>point | 40000               | 100                 |                 |              |          |                  |                         |             |
| 5 Set End Settings, etc              |                 | N                   | N                   |                 |              |          |                  |                         |             |
|                                      |                 | Set                 | Set                 |                 |              |          |                  |                         |             |
|                                      | GetData         | Stress Disp. Strain | Stress Disp. Strain |                 |              |          |                  |                         |             |
|                                      | Samplings       | 200msec             | Same as prev. area  |                 |              |          |                  |                         |             |
|                                      | Loop            | ➡ 50Cycle           | - + -               |                 |              |          |                  |                         |             |
|                                      |                 |                     |                     |                 |              |          |                  |                         |             |
|                                      | Disp. Origi     | n                   |                     | Auto control st | arting point | Initial: |                  |                         |             |
|                                      | Start           | •                   |                     | 0.1             | %/FS         |          | 1 mm/min         |                         |             |
|                                      |                 | Break Detection     | n                   |                 |              | Break a  | and Limit Action | Break Detection start p | oint        |
|                                      | End Setti       | Sensitivity         |                     | vel/%ES         | Level/%N     |          | )                |                         |             |
|                                      |                 |                     | 10.0%               | 0.02 %          |              | 50.0 %   |                  | 0.035 %                 |             |
| Save a Method file                   | Pre-Test        |                     | 10.0 70             | 0.02 70         |              | 50.0 70  |                  |                         |             |
| Test with this method                |                 |                     |                     |                 |              |          |                  |                         |             |
| Finish                               |                 |                     |                     |                 |              |          |                  |                         |             |
| Cancel                               |                 |                     |                     |                 |              | < Back   | Next >           |                         |             |

### CUSTOM – TEST.

End Setting

Nastavení podmínky ukončení testování

Doporučuji nastavit už v Area 1

Pre-test

Nastavení předzatížení vzorku

Toto nastavení se používá i pro tlakové testy!!!!!

| TRAPEZIUMX-V - NiTi_cylinde                 | er_d8mm.vm        | av                   |                                            |                                     |                      |                  |                 |                            |                |                |           |         | - 🗆 X                |
|---------------------------------------------|-------------------|----------------------|--------------------------------------------|-------------------------------------|----------------------|------------------|-----------------|----------------------------|----------------|----------------|-----------|---------|----------------------|
| File Edit View Test Tools Harr              | dware Wind<br>Sy  | dow Help<br>stem     | S                                          | ensor                               |                      | Testing          | Spec            | imen                       | Data Process   | ing            | Chart     |         | Report               |
| Setup Specimen<br>Settings of the specimen. |                   |                      | Material:                                  | Me                                  | tal                  | •                | No of Batches:  | 3                          | Size Unit: m   | m <del>.</del> | ·         |         |                      |
| 1 Select the Material                       |                   | H                    | onape.                                     |                                     | u                    |                  | Grynbaren.      |                            |                |                |           |         |                      |
| 2 Select the Shape                          | Cincor            |                      |                                            |                                     |                      |                  |                 |                            |                |                |           |         | _                    |
| 3 Enter the No of Batches<br>and Qty/Batch  | 51265.            | C<br>Calij           | fm Of<br>per Input                         |                                     |                      |                  | Add<br>Constant | Delete Ec<br>Constant Cons | tant Represent | AutoNo.        | Reset No. | Figures | Load<br>collectively |
| 4 Enter the specimen<br>sizes               |                   | Name                 | Diameter<br>[D]                            | Height<br>[H]                       | Data/0               | Diameter         |                 |                            |                |                |           |         |                      |
| 5 Set the Data/Constant                     | 1-1<br>1-2<br>2-1 | 38<br>38<br>56<br>56 | mm<br>8.0000<br>8.0000<br>8.0000<br>8.0000 | mm<br>10.0000<br>10.0000<br>10.0000 | tube<br>tube<br>tube | 2<br>2<br>2<br>2 |                 |                            |                |                |           |         |                      |
|                                             | 3- 1<br>3- 2      | 76<br>76             | 8.0000<br>8.0000<br>8.0000                 | 10.0000<br>10.0000                  | tube                 | 2 2              |                 |                            |                |                |           |         |                      |
|                                             |                   |                      |                                            |                                     |                      |                  |                 |                            |                |                |           |         |                      |
| Save a Method file                          |                   |                      |                                            |                                     |                      |                  |                 |                            |                |                |           |         |                      |
| Test with this method                       |                   |                      |                                            |                                     |                      |                  |                 |                            |                |                |           |         |                      |
| Finish                                      | 1                 |                      |                                            |                                     |                      |                  |                 |                            |                |                |           |         |                      |
| Cancel                                      |                   |                      |                                            |                                     |                      |                  | < Back          | Next                       | 2              |                |           |         |                      |

### CUSTOM – SPEC.

Geometrie testovaných vzorků Material Material vzorků Shape Tvar vzorků pro určení geometrie No of Batches Počet sad Qty/Batch Počet vzorků v dané sadě Tabulka Pojmenování a rozměry vzorku pro

Pojmenovani a rozmery vzorku pro zobrazení stress-strain křivky

| 🔀 TRAPEZIUMX-V - NiTi_cylii                                                                                                    | nder_d8mm.vmav               |                      |                                                   |                                   |                 |                         | – 🗆 X                                    |                                                                                   |
|----------------------------------------------------------------------------------------------------|------------------------------|----------------------|---------------------------------------------------|-----------------------------------|-----------------|-------------------------|------------------------------------------|-----------------------------------------------------------------------------------|
| File Edit View Test Tools H                                                                                                    | lardware Window <b>Help</b>  |                      |                                                   |                                   |                 |                         |                                          |                                                                                   |
| Normal Mode 🔻                                                                                                    | System<br>Control - Compress | Sensor               | Testing                                           | Specimen                          | Data Processing | Chart<br>Data Pro       | Report                                   |                                                                                   |
| Setup D.P. Items.       Settings of the data<br>processing options.       1     Click on the formula<br>icons       2     Set parameters       3     Set passifail options       4     Select the Statistics       5     Define any custom<br>formulas | Specimen                     | Elastic<br>Agt<br>YP | Max<br>YS<br>LYP<br>Min<br>Energy<br>PointPicking | Preset_Point<br>Break<br>Max_Disp |                 | Data Prr       GetData1 | ge       ard Deviation       num         | CUSTOM – DATA.<br>Zpracování naměřených dat<br>Data Processing<br>& Vpravo nahoře |
|                                                                                                    | Define Formula:              |                      |                                                   |                                   |                 | Media                   | an an an an an an an an an an an an an a | Aplikovana zpracovani                                                             |
|                                                                                                    | Set                          | Forr                 | nula                                              | Edit                              |                 | Variat<br>3Sign         | ion<br>na<br>ge+ 6 Sigma                 | Dvojklikem možné upravit                                                          |
| Save a Method file                                                                                                    | 3                            | =                    |                                                   | Edit                              |                 | Avera                   | ge- 6 Sigma                              |                                                                                   |
| Test with this method                                                                                                    | 4                            | =                    |                                                   | Edit                              |                 | R                       | ules of unusual<br>judging               |                                                                                   |
| Finish                                                                                                    |                              |                      |                                                   |                                   |                 | _                       |                                          |                                                                                   |
| Cancel                                                                                                    |                              |                      |                                                   | < Back                            | Next >          |                         |                                          |                                                                                   |

Data je možné zpracovat po naměření, nebo při otevření naměřených dat po delší době.

| TRAPEZIOWA-V - AZOT_WAAT                                                               | w_piocna_s.vmav             |                                                                  |                                        |                                                                                     |                                       |                                       |
|----------------------------------------------------------------------------------------|-----------------------------|------------------------------------------------------------------|----------------------------------------|-------------------------------------------------------------------------------------|---------------------------------------|---------------------------------------|
| Edit View Test Tools Hare                                                              | dware Window Help<br>System | Sensor                                                           | Testing                                | Specimen                                                                            | Data Process                          | ing Chart                             |
| Setup Charts<br>ttings of options for 4<br>arts.<br>Select Chart No<br>Select Over lay | Chart1<br>Basic Settings    | ▼<br>✓ Overlay<br>Offset Sh<br>0 ▼ Sh                            | ow Marker<br>ow Caption of marker      | <ul> <li>Show Elastic line</li> <li>Show YS1 line</li> <li>Show YS2 line</li> </ul> | Show Ag line                          | Average Curve Show Average Curve Only |
| Set Y and X axis<br>Set Display Settings                                               | Display Settings            | X2                                                               | Y-Axis<br>Channel<br>Stress            | •                                                                                   | X-Axis<br>Channel<br>Ext.1(Strain)    | •                                     |
| Set pass/fail area                                                                     | Pass/Fail Area              | X  AutoScale : Testing  AutoScale : Reanalyzing  AutoScale Ratio | Maximum<br>Minimum                     | 1 N/mm2<br>0 N/mm2                                                                  | Maximum<br>Minimum                    | 1 %<br>D %                            |
| Sava a Mathad Bia                                                                      |                             |                                                                  | Y2-Axis<br>Channel<br>Force<br>Maximum |                                                                                     | X2-Axis Channel Disp. Maximum Minimum | ]<br>] mm                             |
| Save a method file<br>Test with this method<br>Finish                                  |                             |                                                                  |                                        | <u> </u>                                                                            |                                       |                                       |
| Cancel                                                                                 |                             |                                                                  |                                        | < Back                                                                              | Next >                                |                                       |

#### Doporučuji 2 grafy

- ✤ Force x Ext. 1
- Stress x Ext.1 (Strain)
- Popřípadě Time, nebo Stroke, Stroke (Strain) pokud není měřeno s extensometrem

# CUSTOM – CHAR.

Zobrazení grafu při testování vzorků
Rozbalovací okno vlevo nahoře
Definování až 4 grafů, které mohou být zobrazeny

Overlay

- Překrývání naměřených hodnot
- Při testování více vzorků budou ukázány průběhy všech
- Y + X Axis
- Definice co chci na jaké ose grafu zobrazit

| TRAPEZIUMX-V - AZ61_WA                                 | AM_plocha_3.vmav           |                                  |                                         |                        |       |                             |                         |                            |                       |                        |       |                |       |     | – 🗆 X      |
|--------------------------------------------------------|----------------------------|----------------------------------|-----------------------------------------|------------------------|-------|-----------------------------|-------------------------|----------------------------|-----------------------|------------------------|-------|----------------|-------|-----|------------|
| File Edit View Test Tools Ha                           | ardware Window I<br>System | Help                             | Se                                      | nsor                   |       | Testir                      | ıg                      |                            | Specimer              | 1                      | C     | ata Processing | Chart |     | Report     |
| Normai Mode 🔸                                          | - Provid                   | DW                               | Done                                    | n Template             |       | Save Tem                    | nlate                   | ) Pag                      | e Setun               |                        |       |                |       | Re  | port Items |
| Setup Report<br>Settings of the report<br>information. |                            | 1                                | 1 · · · 2                               |                        |       |                             | 4 · · · / ·             | 5 .                        |                       |                        | 7     |                |       |     | Title      |
| 1 Click any item on the<br>Designer                    | = ⊡ Rep                    | ortDesigne                       | er                                      |                        | Tens  | ile tes                     | t Al3                   | D                          |                       |                        |       |                |       |     | Specimen   |
| 2 Double click for<br>Title,Comment,Items              | :                          | Key Word                         |                                         |                        |       | Pro                         | duct Name               |                            | 4761 WAAM             | plocha 3               | -     |                |       |     | Test       |
| 3 Set properties                                       | 1                          | Test File N<br>Report Dat        | ame<br>te                               | 15.02.20               | 24    | Met<br>Tes                  | hod File Nar<br>t Date  | me                         | vmav                  | piocita_o.             | _     |                |       |     |            |
| 4 Set the page settings                                | -                          | Test Mode<br>Speed<br>No of Batc | hes:                                    | Single<br>0.00021<br>2 | /sec  | Tes<br>Sha<br>Qtv           | t Type<br>pe<br>/Batch: |                            | Tensile<br>Plate<br>5 |                        | -     |                |       |     | Comment    |
| 5 Show preview                                         | 2                          | Name                             | Elastic                                 | YS1_Force              | YS1Rp | Max_Rm                      | Break_Str<br>ess        | Max_Fr                     | m Break_For           | Break_Ext<br>1(Strain) |       |                |       | Pro | pperties   |
|                                                        | ÷                          | Parameter<br>s                   | Ext.<br>1(Strain)<br>0.005 -<br>0.025 % | 0.2 %                  | 0.2 % | Calc. at<br>Entire<br>Areas | Sensitivity<br>: 10     | Calc. a<br>Entire<br>Areas | t Sensitivity<br>: 10 | Sensitivity<br>: 10    |       |                |       |     | romat coor |
|                                                        | 3                          | Unit                             | GPa                                     | Ν                      | N/mm2 | N/mm2                       | N/mm2                   | N                          | N                     | %                      |       |                | -     | 1   |            |
|                                                        | -                          | 1<br>0.9                         |                                         |                        |       |                             |                         |                            |                       |                        |       |                |       |     |            |
|                                                        | 4                          | 0.8                              |                                         |                        |       |                             |                         |                            |                       |                        |       |                |       |     |            |
|                                                        |                            | (Z 0.6                           |                                         |                        |       |                             |                         |                            |                       |                        |       |                |       |     |            |
|                                                        | 5                          | 0.4                              |                                         |                        |       |                             |                         |                            |                       |                        |       |                |       | L   |            |
| Save a Method file                                     | :                          | 0.3                              |                                         |                        |       |                             |                         |                            |                       |                        |       |                |       |     |            |
| Test with this method                                  | E                          | 0.1                              |                                         |                        |       |                             |                         |                            |                       |                        |       |                |       | J   |            |
| Finish                                                 | _                          |                                  | _                                       | _                      | _     | _                           |                         |                            | _                     | _                      | _     |                |       | 1   |            |
| Cancel                                                 |                            |                                  |                                         |                        |       |                             |                         | < B                        | ack                   | Ne                     | ext > |                |       |     |            |

# CUSTOM – REP.

#### Definování reportu

- Definován na základě předchozího nastavení
- Možná úprava rozložení atd…
- Export do pdf.

| 🔆 TRAPEZIUMX-V - AZ61_WA                                      | AM_plocha_3.vma          | v                                                                |                                         |                   |       |                             |                     |                             |                     |                        |       |               |       |        | - 🗆 X                 |
|---------------------------------------------------------------|--------------------------|------------------------------------------------------------------|-----------------------------------------|-------------------|-------|-----------------------------|---------------------|-----------------------------|---------------------|------------------------|-------|---------------|-------|--------|-----------------------|
| ile Edit View Test Tools Ha                                   | ardware Window<br>Syster | Help<br>m                                                        | Se                                      | nsor              |       | Testir                      | ıg                  |                             | Specimer            | n                      | Da    | ta Processing | Chart |        | Report                |
| Normai mode                                                   | Prev                     | view                                                             | DDe                                     | n Template        |       | Save Tem                    | olate               | Page                        | Setup               |                        |       |               |       | Report | Items                 |
| <u>Setup Report</u><br>Settings of the report<br>information. |                          |                                                                  | 1 + + + 2                               |                   | 3     |                             | 4 + + + 1 +         |                             |                     | 5                      | 7     | 1             | -     |        | Title<br>Header Items |
| 1 Click any item on the<br>Designer                           | = □ Re                   | portDesigne                                                      | er (                                    | -                 | Tensi | ile tes                     | t Al3               | D                           |                     |                        |       |               |       | I      | Specimen              |
| 2 Double click for<br>Title,Comment,Items                     | -                        | Key Word                                                         |                                         |                   |       | Pro                         | duct Name           |                             |                     |                        | _     |               |       |        | Test                  |
|                                                               | -                        | Test File N                                                      | ame                                     |                   |       | Met                         | hod File Nar        | ne /                        | AZ61_WAAM<br>/mav   | _plocha_3.             |       |               |       | Dr.    | Chart                 |
| 3 Set properties                                              | :                        | Report Dat                                                       | te                                      | 15.02.20          | 24    | Tes                         | t Date              |                             |                     |                        |       |               |       |        | Image                 |
| A Sot the page optings                                        | -                        | Test Mode<br>Sneed                                               |                                         | Single<br>0.00021 | /sec  | Tes                         | t Type<br>ne        | F                           | Fensile<br>Plate    |                        | -     |               |       |        | Comment               |
| 4 Set the page settings                                       | -                        | No of Batc                                                       | hes:                                    | 2                 |       | Qty.                        | /Batch:             | ę                           | 5                   |                        | _     |               |       |        | Common                |
| 5 Show preview                                                | 2                        | Name                                                             | Elastic                                 | YS1_Force         | YS1Rp | Max_Rm                      | Break_Str<br>ess    | Max_Fm                      | Break_For<br>ce     | Break_Ext<br>1(Strain) |       |               |       | Proper | ties                  |
|                                                               |                          | Parameter<br>s                                                   | Ext.<br>1(Strain)<br>0.005 -<br>0.025 % | 0.2 %             | 0.2 % | Calc. at<br>Entire<br>Areas | Sensitivity<br>: 10 | Calc. at<br>Entire<br>Areas | Sensitivity<br>: 10 | Sensitivit;<br>: 10    |       |               |       | Set    | Format Color          |
|                                                               | 3                        | Unit                                                             | GPa                                     | N                 | N/mm2 | N/mm2                       | N/mm2               | N                           | N                   | %                      |       |               |       |        |                       |
|                                                               | 4                        | 1<br>0.9<br>0.8<br>0.7<br>(2<br>E<br>E<br>0.6<br>5<br>0.4<br>0.3 |                                         |                   |       |                             |                     |                             |                     |                        |       |               |       |        |                       |
| Save a Method file                                            | :                        | 0.3                                                              |                                         |                   |       |                             |                     |                             |                     |                        |       |               |       |        |                       |
| Test with this method                                         | E                        | 0.1                                                              |                                         |                   |       |                             |                     |                             |                     |                        |       |               | •     |        |                       |
| Finish                                                        |                          | _                                                                | _                                       | _                 | _     | _                           | _                   | _                           | _                   | _                      | _     |               | <br>_ |        |                       |
| Cancel                                                        |                          |                                                                  |                                         |                   |       |                             |                     | < Ba                        | ck                  | N                      | ext > |               |       |        |                       |

### CUSTOM

Save a Method File Uložím jako novou metodu

Uložení do adresáře podle návodu na stole !!!!

# testování

| <u>File E</u> dit <u>V</u> | iew <u>T</u> est | Control      | T <u>o</u> ols Ha | rdware <u>W</u> in | ndow <u>H</u> elp |          |             |                        |              |            |                |           |                 |         |           |          |                 |                 |                  |               |           |
|----------------------------|------------------|--------------|-------------------|--------------------|-------------------|----------|-------------|------------------------|--------------|------------|----------------|-----------|-----------------|---------|-----------|----------|-----------------|-----------------|------------------|---------------|-----------|
| 🗼 🚞                        |                  |              |                   | - <b>-</b>         | -7                |          | xus         | - 🛃 (                  | ×            |            |                |           |                 |         |           |          |                 |                 |                  |               |           |
| New Open                   | Save Save        | Save as defa | ult Initialize de | efault Export      | Network           | Print    | Excel       | Recent                 | Exit         |            |                |           |                 |         |           |          |                 |                 |                  |               |           |
| Ť Ť                        | As 🔻             | method       | method            | a 🔹                | send 🗸            |          | Keport(L) 🗸 | File 🗸                 |              |            |                |           |                 |         |           |          |                 |                 |                  |               |           |
|                            |                  | <b>F</b>     |                   |                    | Test Wizard       |          |             |                        |              |            |                |           |                 |         |           |          |                 |                 |                  |               |           |
|                            | Stop             | Force        |                   |                    |                   |          |             |                        |              |            | Specimen       |           |                 | Repo    | orts      |          |                 |                 |                  |               | mm        |
|                            |                  |              |                   |                    |                   |          |             |                        |              |            |                |           |                 |         |           |          |                 |                 |                  |               |           |
|                            |                  |              |                   |                    |                   |          | Manufal     | 1.4                    | stal         |            | No. of Details |           | 2 0             |         |           |          |                 |                 |                  |               |           |
|                            |                  | Stress       |                   |                    |                   | <        | Material    | IVIE                   | 3181         | ~          | No of Batches  |           | 3 Size Un       | t:      | Ý         |          |                 |                 |                  |               | sec       |
| OFF-Line Mo                | ode              |              |                   |                    | D                 | Н        | Shape:      | Ro                     | bd           | Ψ.         | Qty/Batch:     |           | 2               |         |           |          |                 |                 |                  |               |           |
|                            |                  |              |                   |                    |                   | *        |             |                        |              |            |                |           |                 |         |           |          | ·               |                 |                  |               |           |
| Test Speed<br>1            |                  | Ext.1        |                   |                    | 0.                |          |             |                        |              |            |                |           |                 |         |           | _        |                 |                 |                  |               | %         |
|                            | nm/min           |              |                   |                    | Sizes:            |          |             |                        |              |            |                |           |                 |         |           |          |                 |                 |                  |               |           |
| Full Scale: CP<br>Force    |                  |              |                   |                    |                   | Calip    | er Input    |                        |              |            | Rep            | oresent A | utoNo. Reset No | ).      | coll      | ectively |                 |                 | _                |               |           |
| 100000                     | 20               | Chart1       |                   | <b>X</b> =         |                   | Name     | Diameter    | Height                 | Data         | /Constant: |                |           |                 |         |           |          | Dated Free La   | 4 0-10-1-4 01   | 1-4 0            | Detet Dive    | ×         |
| N                          | N                |              |                   | ~                  | -                 |          | [D]<br>mm   | (H)<br>mm              | Туре         | Diameter   |                |           |                 |         |           |          | tData I_Force_L | GetData1_Stress | _Lp1 Ge          | etData I_Disp | Lp1 GetDa |
| Break                      | OFF              | -10          | 0                 | 11                 | 1-1               | 38       | 8.0000      | 10.0000                | tube         | 2          |                |           |                 |         |           |          |                 | MPa             |                  |               | 9/.       |
| Ъ                          |                  | 291.929      |                   |                    | 2-1               | 38<br>56 | 8.0000      | 10.0000                | tube         | 2          |                |           |                 |         |           |          |                 |                 |                  |               | 70        |
| Start Tor                  | ot               | 262.736      |                   |                    | 2-2               | 56<br>76 | 8.0000      | 10.0000                | tube         | 2          |                |           |                 |         |           |          |                 |                 |                  |               | _         |
| Start Tes                  | st               | 233.543      |                   |                    | 3-2               | 76       | 8.0000      | 10.0000                | tube         | 2          |                |           |                 |         |           |          |                 |                 |                  |               |           |
| 🎝 Specimen S               | Sizes            | 204.351      |                   |                    |                   |          |             |                        |              |            |                |           |                 |         |           |          | -               |                 |                  |               |           |
| 🛃 Input Report             | Items            | - 175 158    |                   |                    |                   |          |             |                        |              |            |                |           |                 |         |           |          |                 |                 |                  |               |           |
| D.A                        |                  | ALC OCC      |                   |                    |                   |          |             |                        |              |            |                |           |                 |         |           |          |                 |                 |                  |               | F         |
| EQ REALIZIN                | ze               | s 145.505    |                   |                    |                   |          |             |                        |              |            |                |           |                 |         |           |          |                 |                 |                  |               | ×         |
| 陷 Open Meth                | hod              | of 116.772   |                   |                    |                   |          |             |                        |              |            |                |           |                 |         |           |          |                 |                 |                  |               | Apply     |
| 🚰 Open Te                  | st               | 87.579       |                   |                    | 1                 |          |             |                        |              |            |                |           |                 |         |           |          | mm/min          |                 |                  |               | ^         |
| _                          |                  | 58.386       |                   |                    |                   |          |             |                        |              | < Back     | N              | avts      |                 | Finish  |           | ncel     | _               |                 |                  |               | _         |
|                            |                  | 29.193       |                   |                    |                   |          |             |                        |              | - Duon     |                |           |                 | 1111311 |           |          | Batch:          | 2               |                  |               |           |
|                            |                  | 0            |                   |                    |                   |          |             |                        |              |            |                |           | 0               | _       | Represent | AutoNo.  | Reset No.       | Cf<br>Calip     | m Of<br>er Input |               |           |
|                            |                  | -0.33        | 88 -0.268         | -0.134             | 0                 | 0.134    | 4 0.2<br>E  | 68 0<br>xt.1(Strain)(9 | 0.401<br>(6) | 0.535      | 0.669          | 0.802     | 0.936 1         |         | Na        | ime Di   | ameter Heigh    | t Data/Consta   | nt:              |               |           |
|                            |                  | Chart?       |                   |                    |                   |          | -           |                        | ,            |            |                |           |                 | -       |           |          | [D] [H]         | Type Dia        | meter            |               |           |
|                            |                  | STIBILE      |                   | X=1                | 2.45mm            |          |             |                        |              |            | Y=511,23       | N         |                 |         | 4 4 20    | 0.00     | 10 0000         | huha 0          |                  |               | ~         |
| Returns to H               | lome             |              |                   |                    |                   |          |             |                        |              |            |                |           |                 |         |           |          |                 |                 |                  |               | ,         |

TRAPEZIUMX-V

TESTOVÁNÍ

#### Hlavní okno

⊙ – ⊡ ×

- Pomocí View nastavuji rozložení
  - Počet zobrazených grafů atd..

#### Save as

- Uložení testu naměřené výsledky budou uloženy a je možné se k nim kdykoli vrátit a analyzovat je
- Export
  - Možné vyexportovat Raw data z měření v .csv

Při ukládání testů dodržovat strukturu složek uvedenou na papíře na stole !!!!!

| New Open Save Save Save Save                                   | e Save as default Initialize default Export<br>method method | In International International Internationa |            |
|----------------------------------------------------------------|--------------------------------------------------------------|----------------------------------------------------------------------------------------------------|------------|
| Stop                                                           | Force                                                        | Test Wizard           Method         Specimen         Reports                                                                                                    | mm         |
| Quick Method List -                                            | Stress                                                       | Material: Metal No of Batches: 3 Size Unit: mm   Material: Rod Q1y/Batch: 2                                                                                                    | sec        |
| est Speed<br>1<br>mm/min                                       | Ext.1                                                        | Sizes:                                                                                                    | %          |
| ull Scale: CP<br>Force<br>100000 20<br>N <u>N</u><br>Brook     | Chart1<br>X =                                                | Calger Input           Name         Diameter         Height         DataConstant           D1         PH         Diameter         PD         PH         Diameter         Diameter                                                                                                    | Lp1 GetDa  |
| Start Test                                                     | -10 0 11<br>291.929<br>262.736                               | 1-1     29     8 0000     100000     tube     2       1-2     38     8 0000     100000     tube     2       2-1     56     8 0000     100000     tube     2       2-2     56     8 0000     100000     tube     2       3-1     76     8 0000     100000     tube     2                                                                                                    | %          |
| <ul> <li>Specimen Sizes</li> <li>Input Report Items</li> </ul> | 233.543<br>204.351<br>2175.158                               | 3-2 76 8.000 10.000 tube 2                                                                                                    |            |
| ReAnalyze                                                      | 145.965                                                      |                                                                                                    | ×<br>Apply |
| 🔒 Open Test                                                    | 87.579<br>58.386<br>29.193                                   | Sack Next > Finish Cancel stdt. 2                                                                                                    | ^          |
|                                                                | 0 -0.338 -0.268 -0.134                                       | 0         0.134         0.268         0.401         0.535         0.669         0.802         0.936         1         Represent         AutoNo.         Reset No.         Cfm Of<br>Caliper Input           Name         Diameter         Height         Data(Constant<br>ID)         Ht         Tope         Diameter                                                                                                    |            |
| Returns to Home                                                | Chart2<br>X=12                                               | 245mm Y=511,23N                                                                                                    | >          |

# TESTOVÁNÍ

- Úprava testovací metody po testování prvního vzorku
- Je možné testovací metodu upravit tlačítkem ReAnalyze
  - Není možné upravit kompletní metodu, ale jde předefinovat rychlost zatěžování atd...
- Úprava vyhodnocených veličin
- Po otevření testu, nebo přímo po testování je možné pomocí ReAnalyze upravit vyhodnocované veličiny

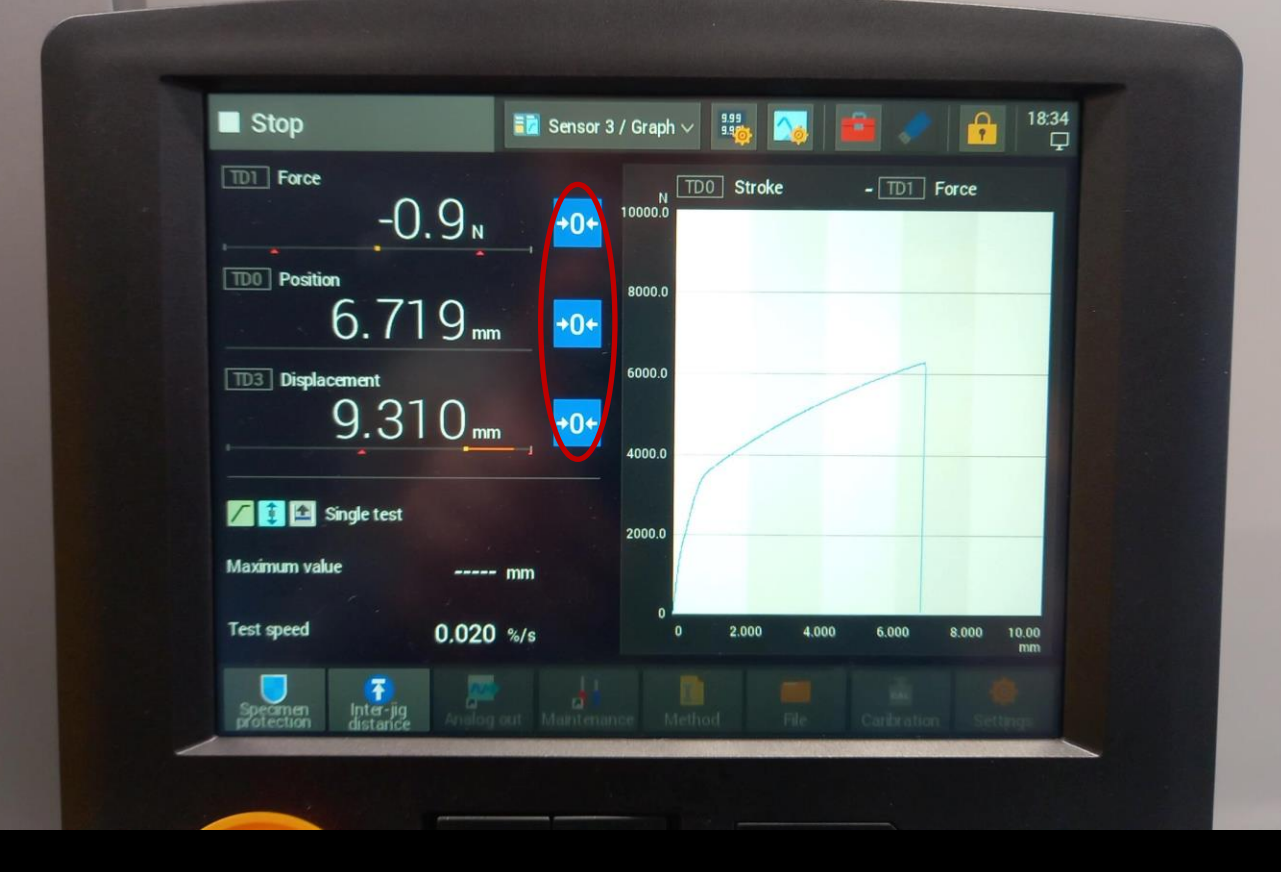

Tento krok je důležitý !!!!

# TESTOVÁNÍ

Panel stroje
Force
Síla může být nulována jen bez upnutého vzorku
Jinak sílu nenuluji
Position
Po upnutí vzorku nuluji position
Displacement

Po upnutí vzorku nuluji displacement

| TRAPEZIUMX-V                                                                                                    |                                                                         |                         |                               |                 |               |                                                                                                    | 0 - 0                   |
|----------------------------------------------------------------------------------------------------|-------------------------------------------------------------------------|-------------------------|-------------------------------|-----------------|---------------|----------------------------------------------------------------------------------------------------|-------------------------|
| ijle Edit View Io                                                                                                    | est <u>Control Tools</u> Hardw<br>I I I I I I I I I I I I I I I I I I I | are Window <u>H</u> elp |                               |                 |               |                                                                                                    |                         |
| Quick Method List                                                                                                    | Force                                                                   | -0.                     | 7                             | N               | Stress        | -0.0280                                                                                                    | N/mm                    |
| Name : 1 _ 1                                                                                                    | Stroke                                                                  | 6.35                    | 8                             | mm              | Ext.1         | -0.0064                                                                                                    | n                       |
| est Speed<br>0.0002<br>1/sec                                                                                                    | Stroke_Strain                                                           | 15.13                   | 38                            | %               | Ext.1(Strain) | -0.013                                                                                                    |                         |
| 00000        N        Break     ON       Start Test     I       I Specimen Sizes     Input Report Items       ReAnalyze        Open Method        Open Test | Chart1                                                                  | X = 0.497 %             |                               | Y - 0.069 Nimm2 |               | x     Results(Batch)       Parameter     Elastic       YS1_Force       Parameter       Ext.1(Strain) 0.005 -0.025 %       0.0%       Unit       GPa       N       I       Print       I       I       < | VS1Rp<br>0.2 %<br>N/mm2 |
|                                                                                                    | 0 0.1                                                                   | 0.2 0.3 0.              | 4 0.5 0.6<br>Ext.1(Strain)(%) | 0.7 0.8         | 0.9 1         | Represent         AutoNo.         Reset No.         CdTm Of<br>Caliper Input           Name         Thickness         Width         Parallel_length           (ao)         [bo]         [L-6]           mm         mm <mm< td="">         mm</mm<>                                                                                                    | (****)<br>•             |
| -                                                                                                    |                                                                         | X=12.45mm               |                               | Y=511.23N       |               |                                                                                                    |                         |

# testování

#### Spuštění testu

- U tahovek po upnutí vzorku dojde k navýšení síly
- Při nastaveném předzatížení můžu spustit Start Test – Spustit
  - Stroj předzatíží vzorek a následně začne testovat podle nastavení
- Pokud chci testovat od 0 hodnoty síly, tak jdu do záložky Control – Specimen Protection
  - Stroj najede automaticky do 0 hodnoty síly a bude to držet kolem této hodnoty
  - Následně musím dát Start Test a spustí se testování

# TESTOVÁNÍ S DIC

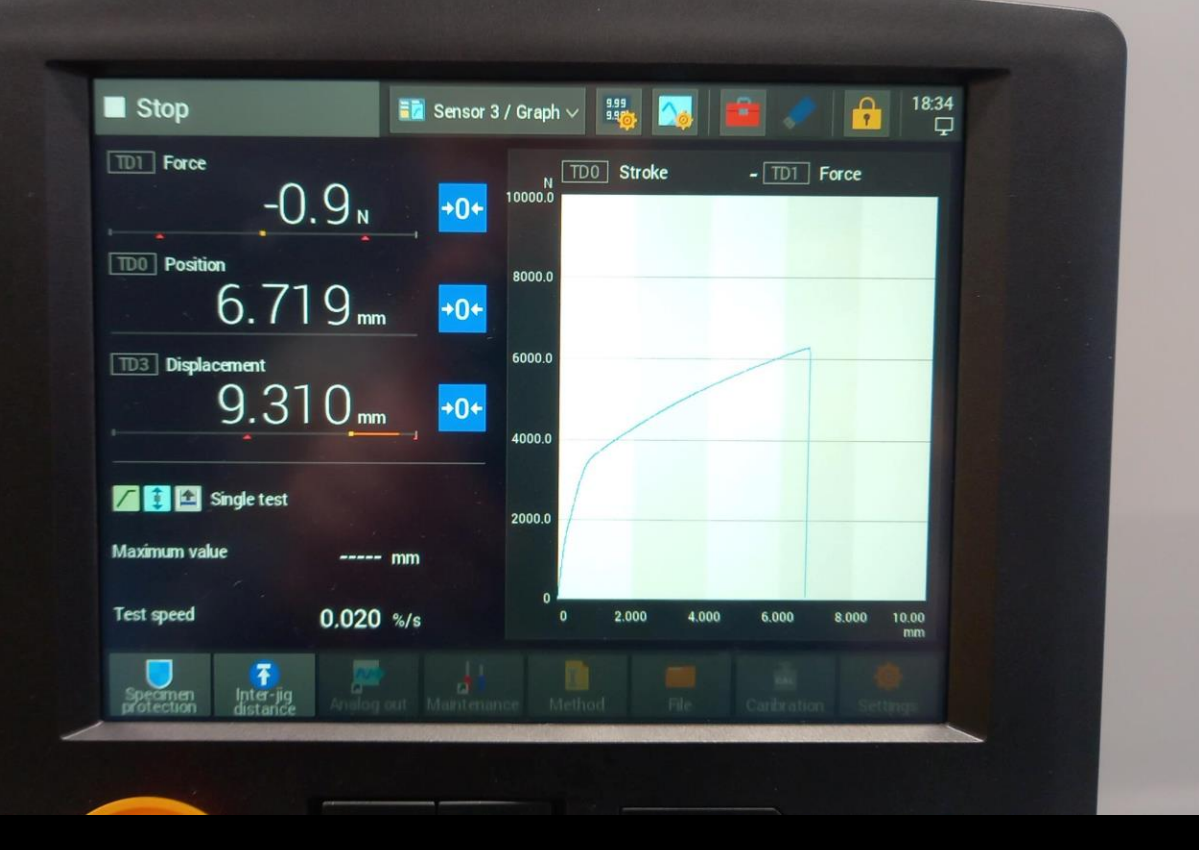

# TESTOVÁNÍ S DIC

Nastavení síly, která jde do DIC
Možnost nastavení dvou rozsahů
Jde nastavit pouze při vypnutém softwaru na PC

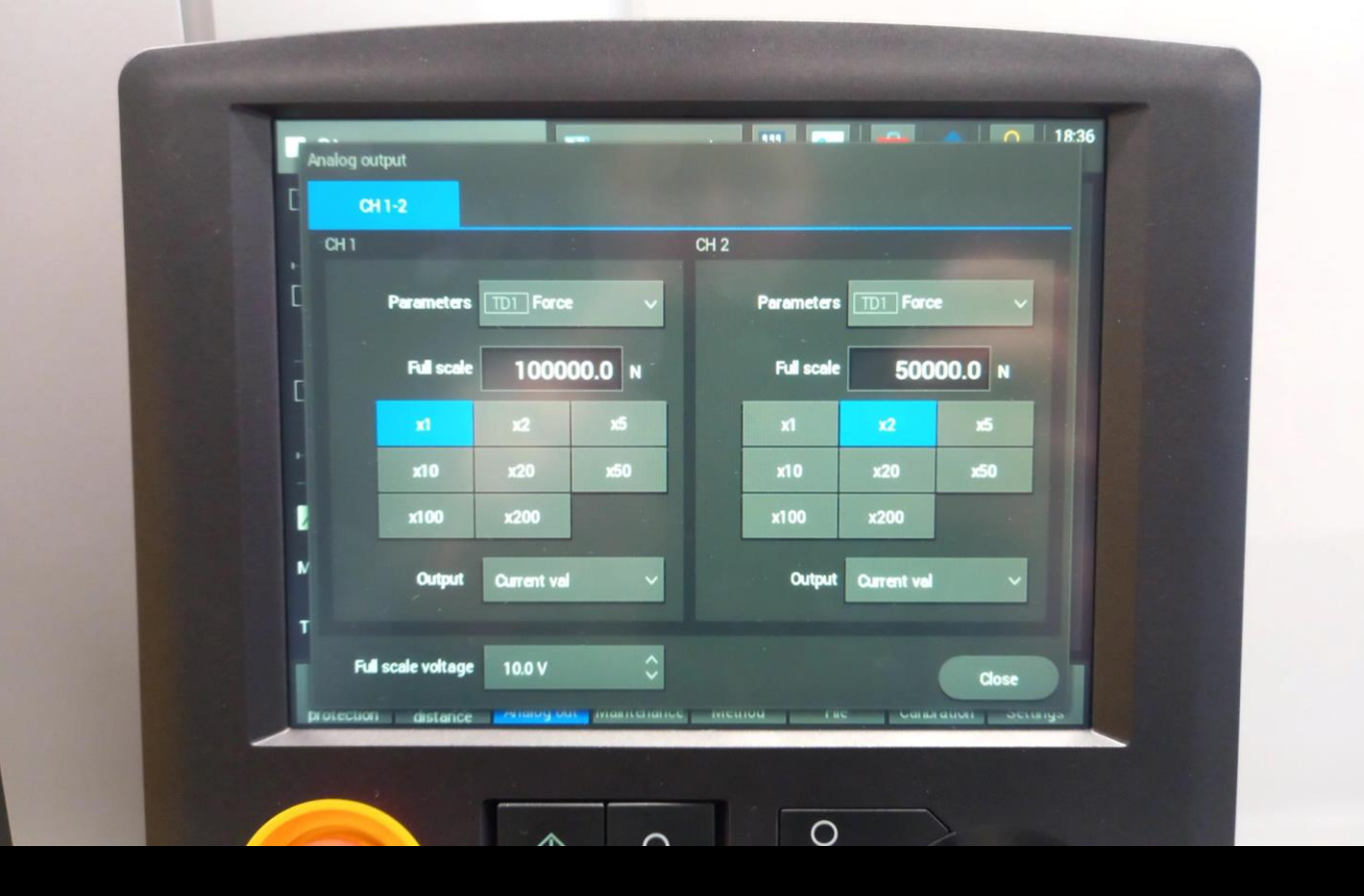

# TESTOVÁNÍ S DIC

Analog out

- Nastavení dvou rozsahů výstupní síly ze stroje
- Nutný odhad síly před měřením
- Čím, je rozsah blíž realitě, tím méně rozskákané hodnoty půjdou do DIC !!!!!

### KONTAKT – JAN.JAROS2@VUT.CZ

V případě jakýchkoli nejasností mě neváhejte kontaktovat